Apps

#### A CARAGANA MARCANA MARCANA MAR

Handbuch Version 2.3.0 Letze Aktualisierung: Mai 2025

© 2014-2025 CIMSoft, @pps4Me

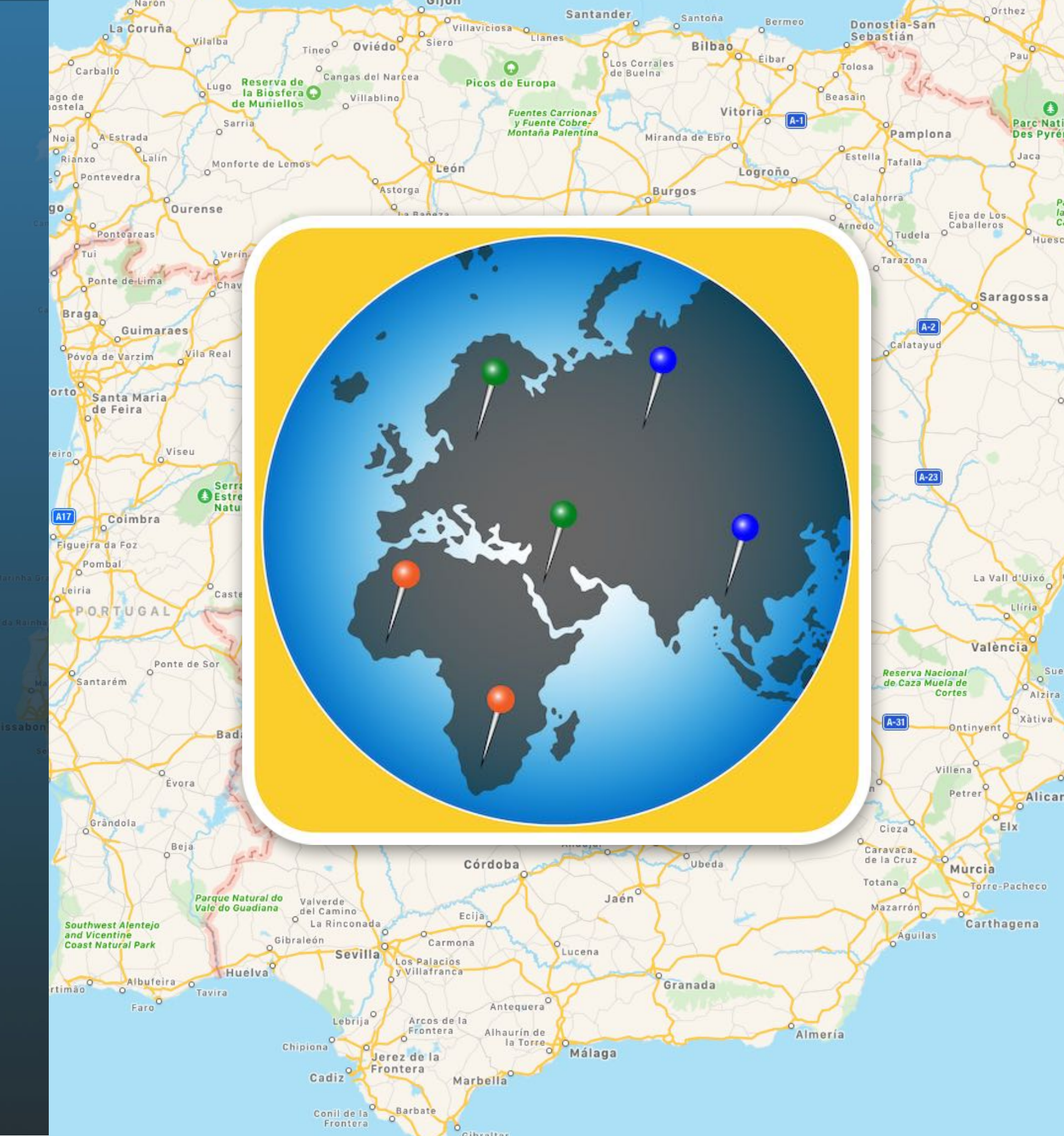

| Was ist «Açana Map2Pin» ?          | 3  |
|------------------------------------|----|
| Programmstart                      | 4  |
| Funktionsweise von «Açana Map2Pin» | 5  |
| Ort suchen                         | 7  |
| Pin Listen verwalten               | 9  |
| Pins über Liste mit Orten anzeigen | 10 |
| Pins über Koordinaten zufügen      | 11 |
| Fehlermeldung                      | 13 |
| Pins löschen                       | 14 |
| 3D Karte anzeigen                  | 15 |
| Karte Drucken                      | 17 |
| Karte mit Pins teilen              | 18 |
| Einstellungen                      | 20 |
| Hilfe Menü                         | 21 |
| Mehr Apps von @pps4Me              | 22 |
| Kontakt zu uns                     | 23 |
| Copyright & Nutzungsbedingungen    | 24 |

# AS ST Çana Ap2pin?

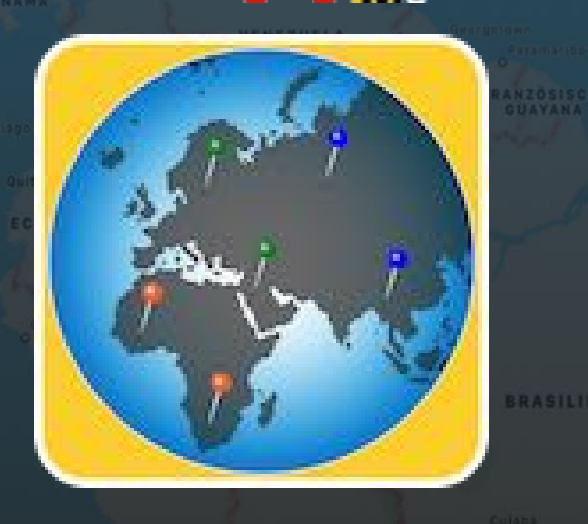

© 2014-2025 CIMSoft, @pps4Me

## WAS IST «AÇANA MAP2PIN» ?

Mit «Açana Map2Pin» kannst du Pins für Länder, Städte, Orte oder über Koordinaten auf der Karte. Du kannst die Karte mit den Pins mit deinen Freunden über AirDrop, Mail, Nachrichten, Twitter, Facebook, Flickr usw. teilen.

Funktionen:

- Automatisches Platzieren von Pins (mit Titel, Ort und Land) für Länder, Städte oder Orte
- Verwaltung von ja 5 verschiedenen Listen mit Pins für Orte
- Zuweisung von verschiedenen Pin Farben für jede Liste
- Automatisches Platzieren von beliebig vielen Pins (mit Titel, Längen- und Breitengrad) über Koordinaten
- Bearbeiten oder Einfügen einer Liste mit Orten (mit Komma, Semikolon, TAB oder Zeilenende als Feldtrenner)
- Liste mit Orten kann per Drag and Drop in das Programmfenster oder dem Programm Icon im Dock eingelesen werden
- Kartenmodus: Standard, Satellit oder Hybrid und 3D
- Bereitstellen der Karte mit den Pins und den Orten über AirDrop, Email, Nachrichten, Twitter, Facebook, Flickr usw.
- Karte Drucken
- Unterstützung für Vollbild-Modus
- Unterstützung für macOS Dark Mode
- Unterstützung für Touch Bar

# **PROGRAMM START**

PROGRAMMSTART

Nach dem ersten Start von «Açana Map2Pin» wird das Hauptfenster mit der Karte geöffnet.

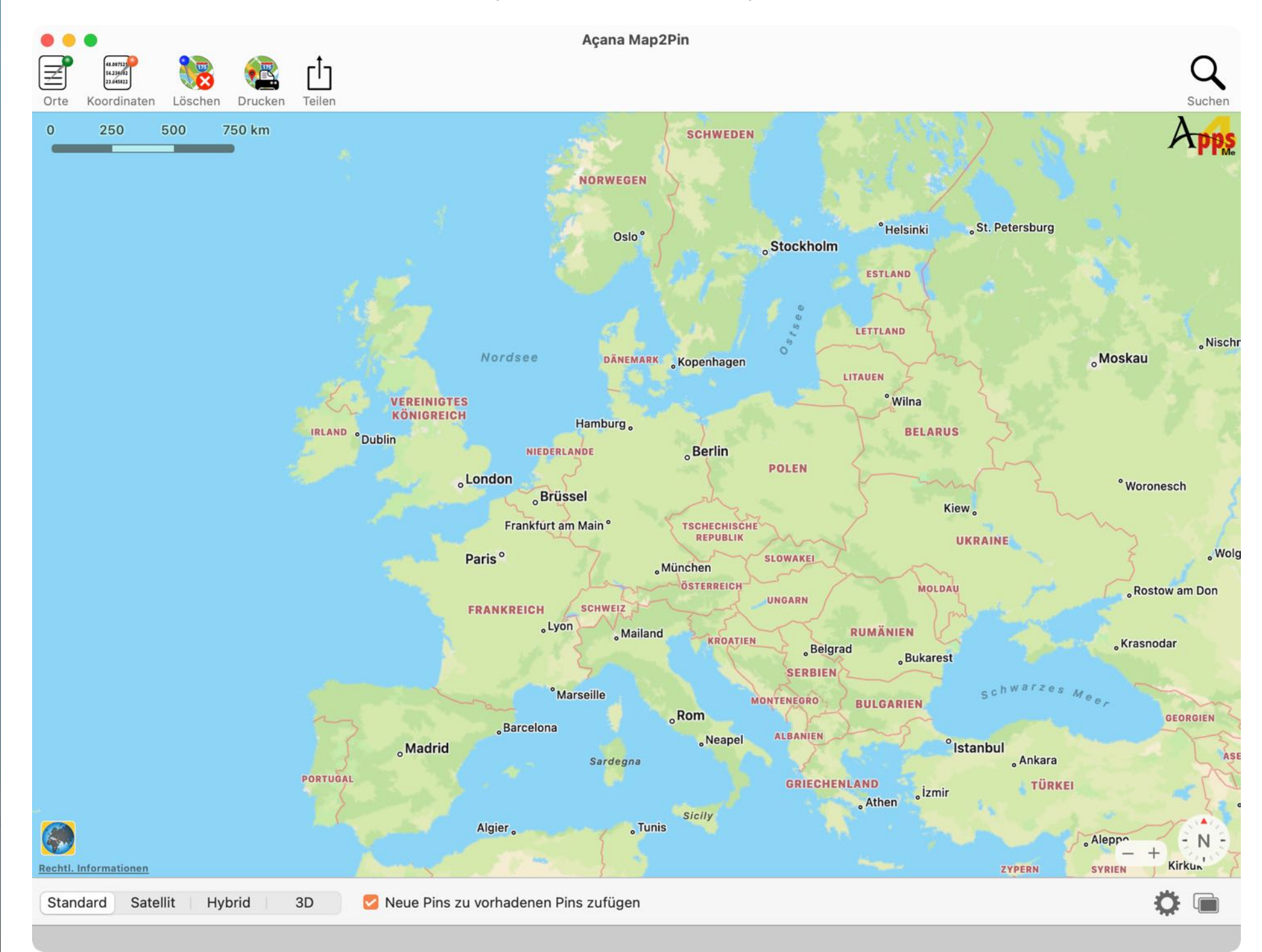

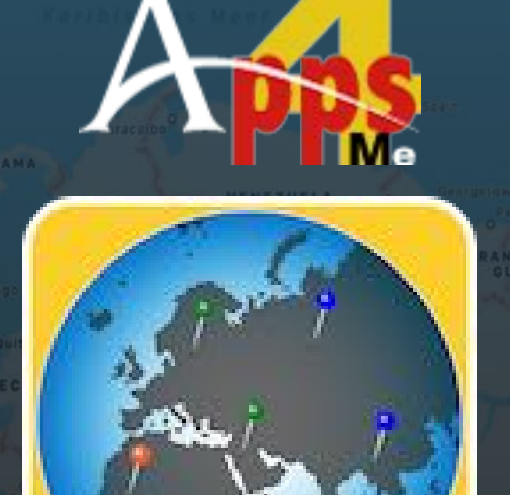

FUNKTIONS-VEISE VON CANA CANA MAP2PIN

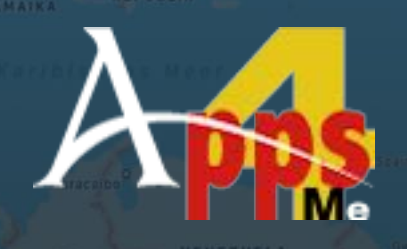

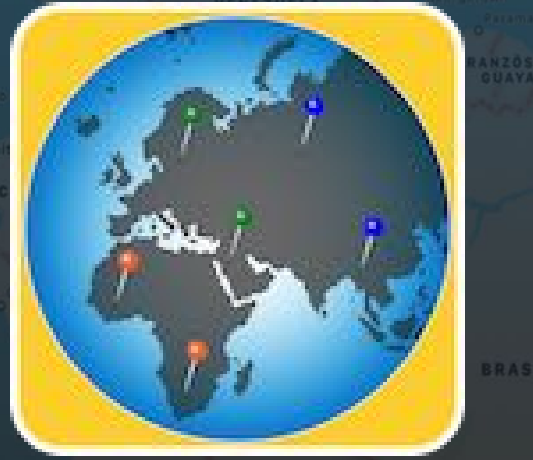

© 2014-2025 CIMSoft, @pps4Me

#### FUNKTIONSWEISE VON «AÇANA MAP2PIN»

Im Hauptfenster von «Açana Map2Pin» sind im oberen Bereich die Befehle über das Toolbar-Menü verfügbar. Rechts oben kann nach Orten gesucht werden. In der Mitte wird die Karte dargestellt. Im unteren Bereich kann die Darstellung der Karte geändert. Ganz unten link befindet sich der Info-Bereich. Hier werden Meldungen vom Programm ausgegeben.

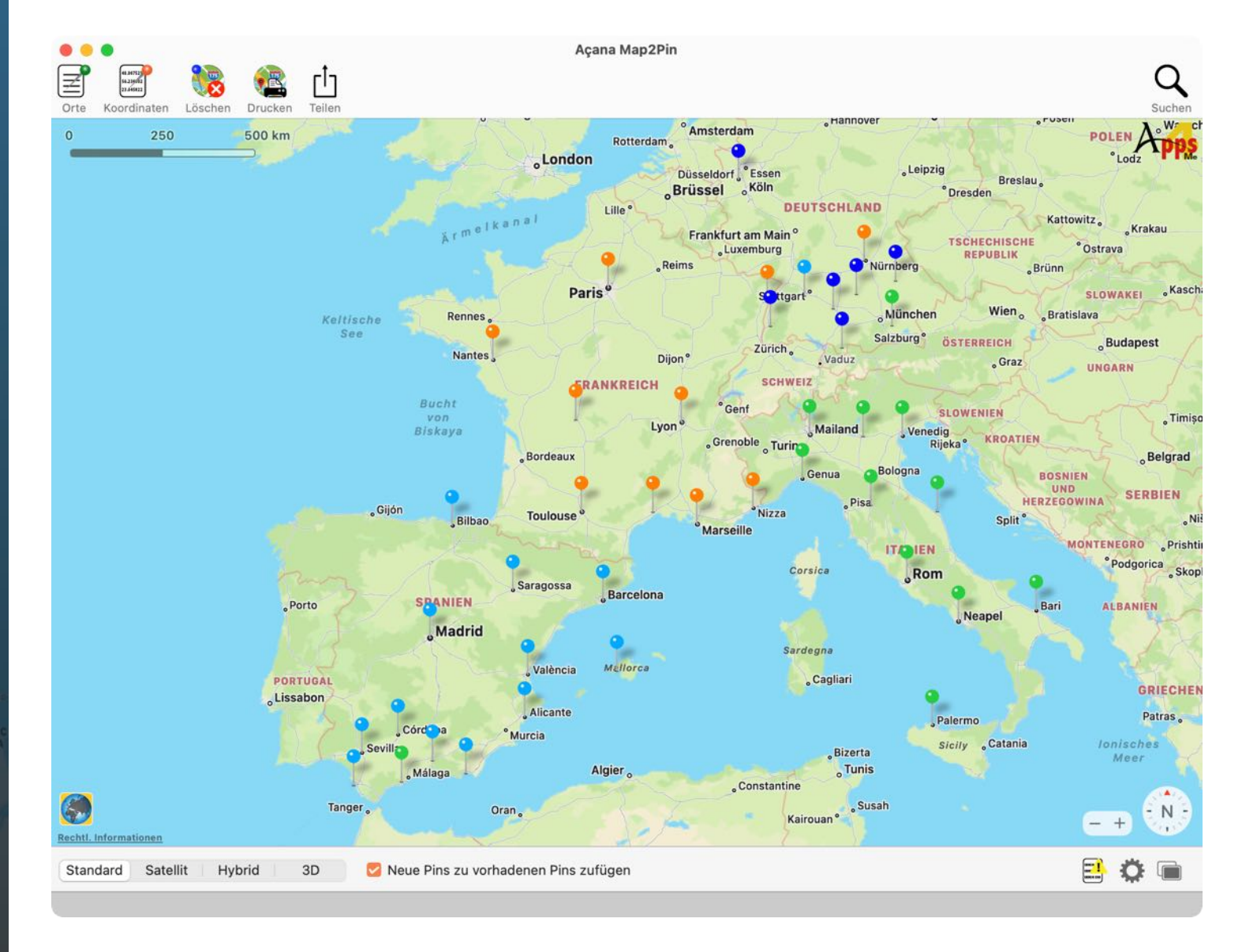

## FUNKTIONS-DEISE ON CANA CANA MAP2PIN

REPUBLIK

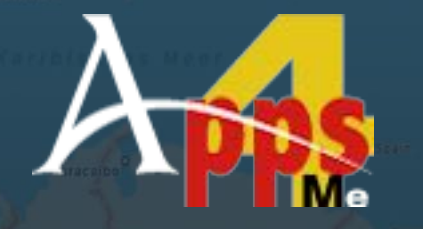

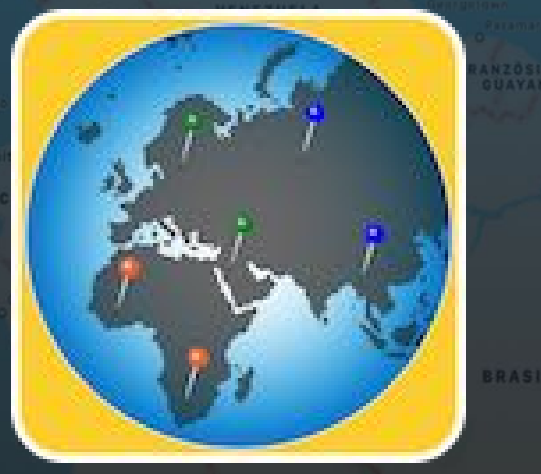

Funktionen im Hauptfenster und im Toolbar-Menü:

|                                        | Öffnet das Fenster mit den Listen der Orte                                    |
|----------------------------------------|-------------------------------------------------------------------------------|
| 48.007523<br>56.234/02<br>23.045022    | Öffnet das Fenster mit den Listen der Koordinaten                             |
|                                        | Alle Pins löschen                                                             |
|                                        | Karte Drucken                                                                 |
| ĹŢ                                     | Karte mit Pins (von Orten und Koordinaten) über die Teilen-<br>Dienste teilen |
| Q                                      | Suche                                                                         |
| Standard Satellit   Hybrid   3D        | Kartenmodus                                                                   |
| 🔽 Neue Pins zu vorhadenen Pins zufügen | Nur die Pins der gewählten Liste anzeigen, oder Pins zufügen                  |

Die Fenster für Orte und Koordinaten können per Klick links oder rechts vom Hauptfenster angeordnet werden.

| lcon          | Mausklick links                           | Mausklick rechts                          |
|---------------|-------------------------------------------|-------------------------------------------|
| ÷             | Fenster links oben, außerhalb platzieren  | Fenster links oben, innerhalb platzieren  |
| $\rightarrow$ | Fenster rechts oben, außerhalb platzieren | Fenster rechts oben, innerhalb platzieren |
|               | Bringt alle Fenster in den Vordergrund    |                                           |

© 2014-2025 CIMSoft, @pps4Me

# ORT SUCHEN

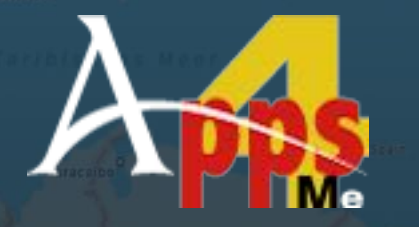

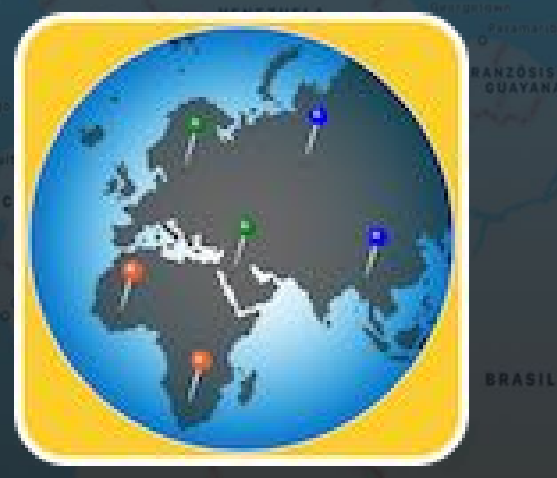

© 2014-2025 CIMSoft, @pps4Me

#### **ORT SUCHEN**

Klicke im Toolbar-Menü auf das Suchen Icon um einen Ort zu suchen.

Gib den zu suchenden Ort (Stadt, Land, Platz, Geschäft usw.) in das Suchfeld ein. Die Suche beginnt schon während der Eingabe. Die Suche wird immer im aktuellen Land durchgeführt.

| TitelUntertitelBäckereinIn der Nähe suchenBackereiIn der Nähe suchenBäckerei MossIn der Nähe suchenBäckerei BüschIn der Nähe suchenBäckerei SommerIn der Nähe suchenBäckerei SommerIn der Nähe suchenBäckerei HinkelHohe Straße 31, 40213 Düsseldorf, DeutsBäckerei EvertzbergCarlsplatz 14, 40213 Düsseldorf, DeutschlBäckerei BüschBerliner Allee 52. 40212 Düsseldorf, DeutschlBäckerei K&B50,120623Bäckerei K&B50,120623Bäckerei HunkSo,115153Gugelhupf & Du50,115153Säckerei Huck50,120716Bäckerei Huck50,120716Bäckerei K&B50,120716Bäckerei Huck50,121514Bäckerei Kus50,121514Bäckerei Kus50,121514Bäckerei Kus50,121514Bäckerei Kus50,121514Bäckerei Kus50,121514Bäckerei Kus50,121514Bäckerei Kus50,121514Bäckerei Kus50,121514Bäckerei Kus50,121514Bäckerei Kus50,121514Bäckerei Kus50,121514Bäckerei Kus50,121514Bäckerei Kus50,121517Bäckerei Kus50,121517Bäckerei Kus50,121517Bäckerei Kus50,121517Bäckerei Kus50,121517Bäckerei Kus50,121517Bäckerei Kus50,121517Bäckerei Kus50,121517Bäckerei Kus50,121517<                                                                                                    | Qv bäckerei            |             | 8                                          |
|----------------------------------------------------------------------------------------------------|------------------------|-------------|--------------------------------------------|
| BäckereienIn der Nähe suchenBackereiIn der Nähe suchenBäckerei MossIn der Nähe suchenBäckerei BüschIn der Nähe suchenBäckerei HoenenIn der Nähe suchenBäckerei SommerIn der Nähe suchenBäckerei HinkelHohe Straße 31, 40213 Düsseldorf, DeutsBäckerei HinkelMittelstraße 25, 40213 Düsseldorf, DeutschlBäckerei EvertzbergCarlsplatz 14, 40213 Düsseldorf, DeutschlBäckerei BüschBerliner Allee 52. 40212 Düsseldorf. DeutsNameBreitengradLängengradZeit für Brot50,1194408,679526Bäckerei K&B50,1206238,679781Gugelhupf & Du50,1151538,680179Café Oeders50,1207168,675262Backerei Huck50,1207168,675262Backerei Fuck50,1215148,670756Royal Donuts Frankfurt50,1219718,699678                                                                                                    | Titel                  |             | Untertitel                                 |
| BackereiIn der Nähe suchenBäckerei MossIn der Nähe suchenBäckerei BüschIn der Nähe suchenBäckerei HoenenIn der Nähe suchenBäckerei SommerIn der Nähe suchenBäckerei HinkelHohe Straße 31, 40213 Düsseldorf, DeutsBäckerei HinkelMittelstraße 25, 40213 Düsseldorf, DeutschlBäckerei EvertzbergCarlsplatz 14, 40213 Düsseldorf, DeutschlBäckerei BüschBreitengradLängengradZeit für Brot50,119440Sollauf & Sultan8,679526Bäckerei Huck50,120623Bäckerei Huck50,120716Sollauf & Sultan8,671326Bäckerei Huck50,120716Backerei Für Brot50,121514Sollauf & Sultan8,670756Boylauf & Sultan50,121971Bäckerei Huck50,121971Backerei Stankfurt50,121971Backerei Stankfurt50,1                                                                                                    | Bäckereien             |             | In der Nähe suchen                         |
| Bäckerei MossIn der Nähe suchenBäckerei BüschIn der Nähe suchenBäckerei HoenenIn der Nähe suchenBäckerei SommerIn der Nähe suchenBäckerei HinkelHohe Straße 31, 40213 Düsseldorf, DeutsBäckerei HinkelMittelstraße 25, 40213 Düsseldorf, DeutschlBäckerei EvertzbergCarlsplatz 14, 40213 Düsseldorf, DeutschlBäckerei BüschBreitengradNameBreitengradZeit für Brot50,119440Sö,1206238,679781Gugelhupf & Du50,115153Säckerei Huck50,120716Bäckerei Huck50,120716Bäckerei Fort50,121514Bäckerei Fort50,121971Bäckerei Fort50,121971Bäckerei Fort <t< td=""><td>Backerei</td><td></td><td>In der Nähe suchen</td></t<>                                                                                                    | Backerei               |             | In der Nähe suchen                         |
| Bäckerei BüschIn der Nähe suchenBäckerei HoenenIn der Nähe suchenBäckerei SommerIn der Nähe suchenBäckerei HinkelHohe Straße 31, 40213 Düsseldorf, DeutsBäckerei HinkelMittelstraße 25, 40213 Düsseldorf, DeutschlBäckerei EvertzbergCarlsplatz 14, 40213 Düsseldorf, DeutschlBäckerei BüschBreitengradNameBreitengradZeit für Brot50,1194408,679526Bäckerei K&B50,120623Bäckerei Huck50,1207168,680179Café Oeders50,1207168,675262Backerei Huck50,1215148,670756Royal Donuts Frankfurt50,1219718,699678                                                                                                    | Bäckerei Moss          |             | In der Nähe suchen                         |
| Backerei HoenenIn der Nahe suchenBäckerei SommerIn der Nähe suchenBäckerei HinkelHohe Straße 31, 40213 Düsseldorf, DeutsBäckerei HinkelMittelstraße 25, 40213 Düsseldorf, DeutschlBäckerei EvertzbergCarlsplatz 14, 40213 Düsseldorf, DeutschlBäckerei BüschBreitengradNameBreitengradZeit für Brot50,119440Bäckerei K&B50,120623Bäckerei Huck50,121513Bäckerei Huck50,120716Bäckerei Huck50,120716Bäckerei Huck50,121514Bäcker50,121971Bäcker50,121971                                                                                                    | Bäckerei Büsch         |             | In der Nähe suchen                         |
| Backerei SommerIn der Nane suchenBäckerei HinkelHohe Straße 31, 40213 Düsseldorf, DeutsBäckerei HinkelMittelstraße 25, 40213 Düsseldorf, DeutscBäckerei EvertzbergCarlsplatz 14, 40213 Düsseldorf, DeutschlBäckerei BüschBreitengradLängengradLängengradZeit für Brot50,119440Bäckerei K&B50,120623Bäckerei Huck50,115153Bäckerei Huck50,120716Bäckerei Huck50,120716Bäckerei Huck50,120716Bäckerei Son,1215148,670756Royal Donuts Frankfurt50,121971Sond8,699678                                                                                                    | Backerei Hoenen        |             | In der Nähe suchen                         |
| Backerei HinkelMittelstraße 31, 40213 Düsseldorf, DeutsBäckerei HinkelMittelstraße 25, 40213 Düsseldorf, DeutscBäckerei EvertzbergCarlsplatz 14, 40213 Düsseldorf, DeutschlBäckerei BüschBreitengradLängengradLängengradZeit für Brot50,119440Bäckerei K&B50,120623Bäckerei Huck50,115153Bäckerei Huck50,120716Bäckerei Huck50,120716Bäckerei Further50,121514Bäckerei Straße Straße | Backerel Sommer        |             | In der Nane suchen                         |
| Backerei EvertzbergCarlsplatz 14, 40213 Düsseldorf, Deutsch<br>Berliner Allee 52. 40212 Düsseldorf. Deutsch<br>Berliner Allee 52. 40212 Düsseldorf. DeutsNameBreitengradLängengradZeit für Brot50,1194408,679526Bäckerei K&B50,1206238,679781Gugelhupf & Du50,1151538,680179Café Oeders50,1242498,681335Bäckerei Huck50,1207168,675262BachBäcker50,1215148,671326Zeit für Brot50,1219718,699678                                                                                                    | Backerei Hinkel        |             | Mittelstraße 25, 40213 Düsseldorf, Deutsch |
| Bäckerei BüschBreitengradLängengradNameBreitengradLängengradZeit für Brot50,1194408,679526Bäckerei K&B50,1206238,679781Gugelhupf & Du50,1151538,680179Café Oeders50,1242498,681335Bäckerei Huck50,1207168,675262BachBäcker50,1215148,670756Royal Donuts Frankfurt50,1219718,699678                                                                                                    | Bäckerei Evertzberg    |             | Carlsplatz 14 40213 Düsseldorf Deutschl    |
| Name         Breitengrad         Längengrad           Zeit für Brot         50,119440         8,679526           Bäckerei K&B         50,120623         8,679781           Gugelhupf & Du         50,115153         8,680179           Café Oeders         50,124249         8,681335           Bäckerei Huck         50,120716         8,675262           BachBäcker         50,121514         8,671326           Zeit für Brot         50,109137         8,670756           Royal Donuts Frankfurt         50,121971         8,699678                                                                                                    | Bäckerei Büsch         |             | Berliner Allee 52, 40212 Düsseldorf, Deuts |
| Name         Breitengrad         Längengrad           Zeit für Brot         50,119440         8,679526           Bäckerei K&B         50,120623         8,679781           Gugelhupf & Du         50,115153         8,680179           Café Oeders         50,124249         8,681335           Bäckerei Huck         50,120716         8,675262           BachBäcker         50,121514         8,671326           Zeit für Brot         50,109137         8,670756           Royal Donuts Frankfurt         50,121971         8,699678                                                                                                    |                        |             |                                            |
| Zeit für Brot50,1194408,679526Bäckerei K&B50,1206238,679781Gugelhupf & Du50,1151538,680179Café Oeders50,1242498,681335Bäckerei Huck50,1207168,675262BachBäcker50,1215148,671326Zeit für Brot50,1091378,670756Royal Donuts Frankfurt50,1219718,699678                                                                                                    | Name                   | Breitengrad | Längengrad                                 |
| Bäckerei K&B       50,120623       8,679781         Gugelhupf & Du       50,115153       8,680179         Café Oeders       50,124249       8,681335         Bäckerei Huck       50,120716       8,675262         BachBäcker       50,121514       8,671326         Zeit für Brot       50,109137       8,670756         Royal Donuts Frankfurt       50,121971       8,699678                                                                                                    | Zeit für Brot          | 50,119440   | 8,679526                                   |
| Gugelhupf & Du       50,115153       8,680179         Café Oeders       50,124249       8,681335         Bäckerei Huck       50,120716       8,675262         BachBäcker       50,121514       8,671326         Zeit für Brot       50,109137       8,670756         Royal Donuts Frankfurt       50,121971       8,699678                                                                                                    | Bäckerei K&B           | 50,120623   | 8,679781                                   |
| Café Oeders       50,124249       8,681335         Bäckerei Huck       50,120716       8,675262         BachBäcker       50,121514       8,671326         Zeit für Brot       50,109137       8,670756         Royal Donuts Frankfurt       50,121971       8,699678                                                                                                    | Gugelhupf & Du         | 50,115153   | 8,680179                                   |
| Bäckerei Huck       50,120716       8,675262         BachBäcker       50,121514       8,671326         Zeit für Brot       50,109137       8,670756         Royal Donuts Frankfurt       50,121971       8,699678                                                                                                    | Café Oeders            | 50,124249   | 8,681335                                   |
| BachBäcker         50,121514         8,671326           Zeit für Brot         50,109137         8,670756           Royal Donuts Frankfurt         50,121971         8,699678                                                                                                    | Bäckerei Huck          | 50,120716   | 8,675262                                   |
| Zeit für Brot         50,109137         8,670756           Royal Donuts Frankfurt         50,121971         8,699678                                                                                                    | BachBäcker             | 50,121514   | 8,671326                                   |
| Royal Donuts Frankturt         50,1219/1         8,6996/8                                                                                                    | Zeit für Brot          | 50,109137   | 8,670756                                   |
|                                                                                                    | Royal Donuts Frankfurt | 50,1219/1   | 8,699678                                   |
|                                                                                                    | 0 mm l                 |             | 01                                         |

OK

## ORT Suchen

AMAIKA

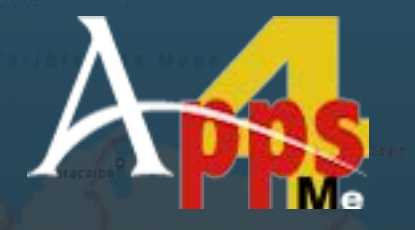

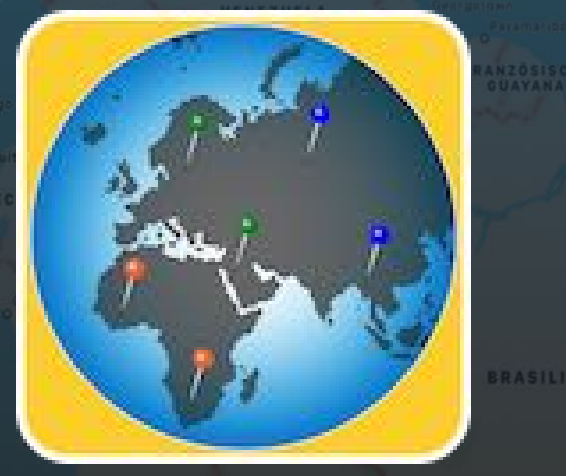

© 2014-2025 CIMSoft, @pps4Me

Als Suchbegriff kann z.B. folgendes verwendet werden:

| Bäckerei              | Sucht nach Bäckereien (z. B. in der Nähe)                |
|-----------------------|----------------------------------------------------------|
| Berlin HBF            | Sucht nach dem Hauptbahnhof in Berlin                    |
| Call a Bike Berlin    | Sucht nach einer "Call aBike" Station in Berlin          |
| Hafen Lindau          | Sucht nach dem Hafen in Lindau am Bodensee               |
| Brandenburger Tor     | Sucht nach dem Brandenburger Tor in Berlin               |
| Tankstelle            | Sucht nach Tankstellen (z. B. in der Nähe)               |
| Museum Schweiz        | Sucht nach Museen in der Schweiz                         |
| KaDeWe                | Sucht nach dem KaDeWe in Berlin                          |
| Feldberg              | Sucht nach Feldberg                                      |
| BMW Museum            | Sucht nach dem BMW Museum in München                     |
| Englischer Garten     | Sucht nach dem "Englischen Garten" in München            |
| Geldautomat Frankfurt | Such nach Geldautomaten in Frankfurt (z. B. in der Nähe) |

Wähle einen Ort aus der Liste oben und dann einen entsprechenden Eintrag aus der unteren Liste aus und klicke auf "OK".

| Titel                                                                                                    |                                                                                                    | Untertitel                                                                                     |                |
|----------------------------------------------------------------------------------------------------|----------------------------------------------------------------------------------------------------|------------------------------------------------------------------------------------------------|----------------|
| Geldautomat                                                                                                    |                                                                                                    | Frankfurt am Main, Deutschland                                                                 |                |
| Geldautomat                                                                                                    |                                                                                                    | Frankfurt, Deutschland                                                                         |                |
| Frankfurter Sparkasse Gelda                                                                                                    | utomat Hauptb                                                                                                    | Düsseldorfer Straße 9, 60329 Fra                                                               | ankfurt am     |
| Geldautomat                                                                                                    |                                                                                                    | Frankfurter Straße, [51065] Köln,                                                              | Deutschl       |
| Frankfurter Sparkasse - Geld                                                                                                    | lautomat                                                                                                    | Hasengasse 4, 60311 Frankfurt a                                                                | m Main, D      |
| Frankfurter Sparkasse Gelda                                                                                                    | utomat Stadtm                                                                                                    | Zeil 65, 60313 Frankfurt am Main                                                               | , Deutschl     |
| Frankturtar Sparkacco Colda                                                                                                    | utomat Sachco                                                                                                    | Schweizer Platz 56 60594 Frank                                                                 | turt am M      |
| Frankfurter Sparkasse Gelua                                                                                                    | utomat Sachse                                                                                                    | Schweizer Platz 50, 00554 Plank                                                                | india ann mini |
| Frankrunter Sparkasse Gelua                                                                                                    | utomat Sacrise                                                                                                    | Schweizer Platz 50, 00034 Plank                                                                |                |
| Franklunter Sparkasse Gelua                                                                                                    | utomat Sachse                                                                                                    |                                                                                                |                |
| Frankfurter Sparkasse Gelua                                                                                                    | utomat Sacrise                                                                                                    |                                                                                                |                |
| rrainkiuitei Sparkasse Gelüa                                                                                                    |                                                                                                    |                                                                                                |                |
| Name                                                                                                    | Breitengrad                                                                                                    | Längengrad                                                                                     |                |
| Name<br>Frankfurter Sparkasse - Ge                                                                                                    | Breitengrad<br>. 50,113148                                                                                         | Längengrad<br>8,684253                                                                         |                |
| Name<br>Frankfurter Sparkasse - Ge<br>Frankfurter Volksbank                                                                                                    | Breitengrad<br>50,113148<br>50,114848                                                                              | Längengrad<br>8,684253<br>8,676420                                                             |                |
| Name<br>Frankfurter Sparkasse - Ge<br>Frankfurter Volksbank<br>Frankfurter Sparkasse                                                                            | Breitengrad<br>50,113148<br>50,114848<br>50,114383                                                                 | Längengrad<br>8,684253<br>8,676420<br>8,686008                                                 |                |
| Name<br>Frankfurter Sparkasse - Ge<br>Frankfurter Volksbank<br>Frankfurter Volksbank<br>ING-DiBa                                                                | Breitengrad<br>50,113148<br>50,114848<br>50,114383<br>50,114270                                                    | Längengrad<br>8,684253<br>8,676420<br>8,686008<br>8,648572                                     |                |
| Name<br>Frankfurter Sparkasse - Ge<br>Frankfurter Volksbank<br>Frankfurter Sparkasse<br>ING-DIBa<br>Frankfurter Sparkasse                                       | Breitengrad<br>50,113148<br>50,114848<br>50,114383<br>50,114270<br>50,108724                                       | Längengrad<br>8,684253<br>8,676420<br>8,686008<br>8,648572<br>8,661358                         |                |
| Name<br>Frankfurter Sparkasse - Ge<br>Frankfurter Volksbank<br>Frankfurter Sparkasse<br>ING-DiBa<br>Frankfurter Sparkasse<br>Deutsche Bundesbank                | Breitengrad<br>50,113148<br>50,114848<br>50,114383<br>50,114270<br>50,108724<br>50,134504                          | Längengrad<br>8,684253<br>8,676420<br>8,686008<br>8,648572<br>8,661358<br>8,660025             |                |
| Name<br>Frankfurter Sparkasse - Ge<br>Frankfurter Volksbank<br>Frankfurter Sparkasse<br>ING-DiBa<br>Frankfurter Sparkasse<br>Deutsche Bundesbank<br>Commerzbank | Breitengrad<br>50,113148<br>50,114848<br>50,114383<br>50,114283<br>50,114270<br>50,108724<br>50,134504<br>50,11117 | Längengrad<br>8,684253<br>8,676420<br>8,686008<br>8,648572<br>8,661358<br>8,660025<br>8,674365 |                |

| Titel                                                                                                    |                                                    | Untertitel                                                                                                    |  |
|----------------------------------------------------------------------------------------------------|----------------------------------------------------|----------------------------------------------------------------------------------------------------|--|
| Museum                                                                                                    |                                                    | Schweizer Straße, [60594] Frankfurt am M                                                                                                    |  |
| Museum                                                                                                    |                                                    | Schweiz                                                                                                    |  |
| Alpines Museum der Schweiz<br>Verkehrshaus der Schweiz<br>Basler Papiermühle Schweizer<br>Sherlock Holmes Museum | isches Muse                                        | Helvetiaplatz 4, 3005 Bern, Schweiz<br>Lidostrasse 5, 6006 Luzern, Schweiz<br>Sankt Alban-Tal 37, 4052 Basel, Schweiz<br>Bahnhofstrasse 26, 3860 Meiringen, Schwei |  |
|                                                                                                    |                                                    |                                                                                                    |  |
| Name                                                                                                    | Breitengrad                                        | Längengrad                                                                                                    |  |
| Name<br>Jüdisches Museum Schweiz<br>Verkehrshaus der Schweiz<br>Alpines Museum der Schweiz                       | Breitengrad<br>47,556505<br>47,053045<br>46,944062 | Längengrad<br>7,583328<br>8,335542<br>7,448163                                                                                                    |  |

# PIN LISTEN ERWALTEN

 $\equiv$ 

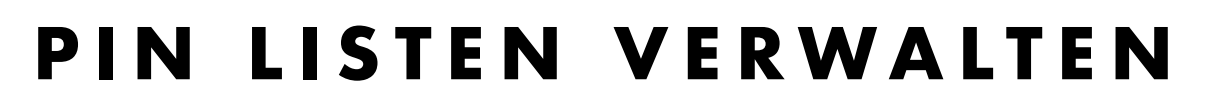

Um das Fenster mit den Pin Listen aufzurufen, klicke auf entsprechende Icon im Toolbar Menü.

Das Fenster mit den Listen der Orte wird eingeblendet. Hier kannst du die Listen mit Ländern,

Städten oder beliebigen Orten (auch gemischt) eingeben. Es stehen 5 verschiedene Listen zu Verfügung. Für jede Liste kann eine eigen Farbe für Liste mit Orten die Pins ausgewählt werden. Liste 5 Liste auswählen Bei der Liste werden folgende Feldtrenner **PIN Titel** berücksichtigt: PINs Europa / Afrika Griechenland • Komma Spanien Irland Semikolon England Frankreich Portugal • TAB Deutschland Polen Belarus • Zeilenende Ukraine Bulgarien Du kannst die Orte direkt eingeben oder per "Drag Italien Marokko and Drop" eine Textdatei (oder einen selektierten Jordanien Türkei Text) mit den Orten auf das Import Icon ziehen. Norwegen Schweden Finnland Import über Textdatei Estland Lettland Litauen Pins auf der Karte aktualisieren Algerien Tunesien Libyen Ägypten Anzahl der Orte: 25 N **Rote Pins** Liste löschen Liste sortieren  $\rightarrow$ 

© 2014-2025 CIMSoft, @pps4Me

## PINS BER

LISTE VIT **O**RTEN ANZEIGEN

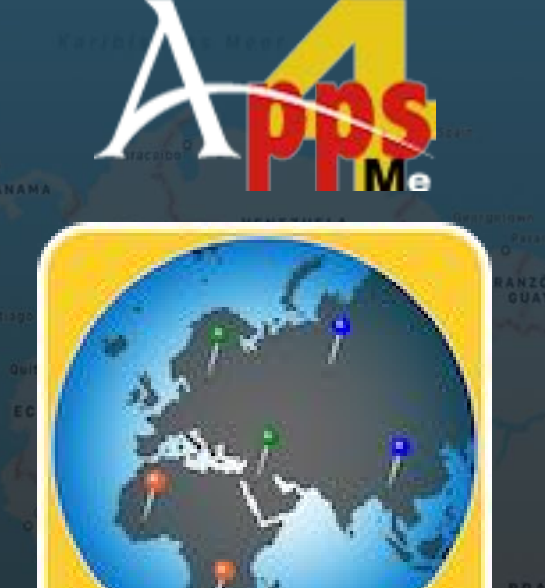

## PINS ÜBER LISTE MIT ORTEN ANZEIGEN

Wähle im Hautfenster die Liste aus, die dargestellt werden soll. Als standard wird immer nur die ausgewählte Liste angezeigt.

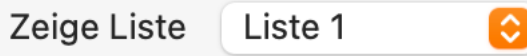

Mit diesen Schalter werden die Pins der ausgewählten Liste zu den aktuell dargestellten Pins zugefügt.

Neue Pins zu vorhadenen Pins zufügen

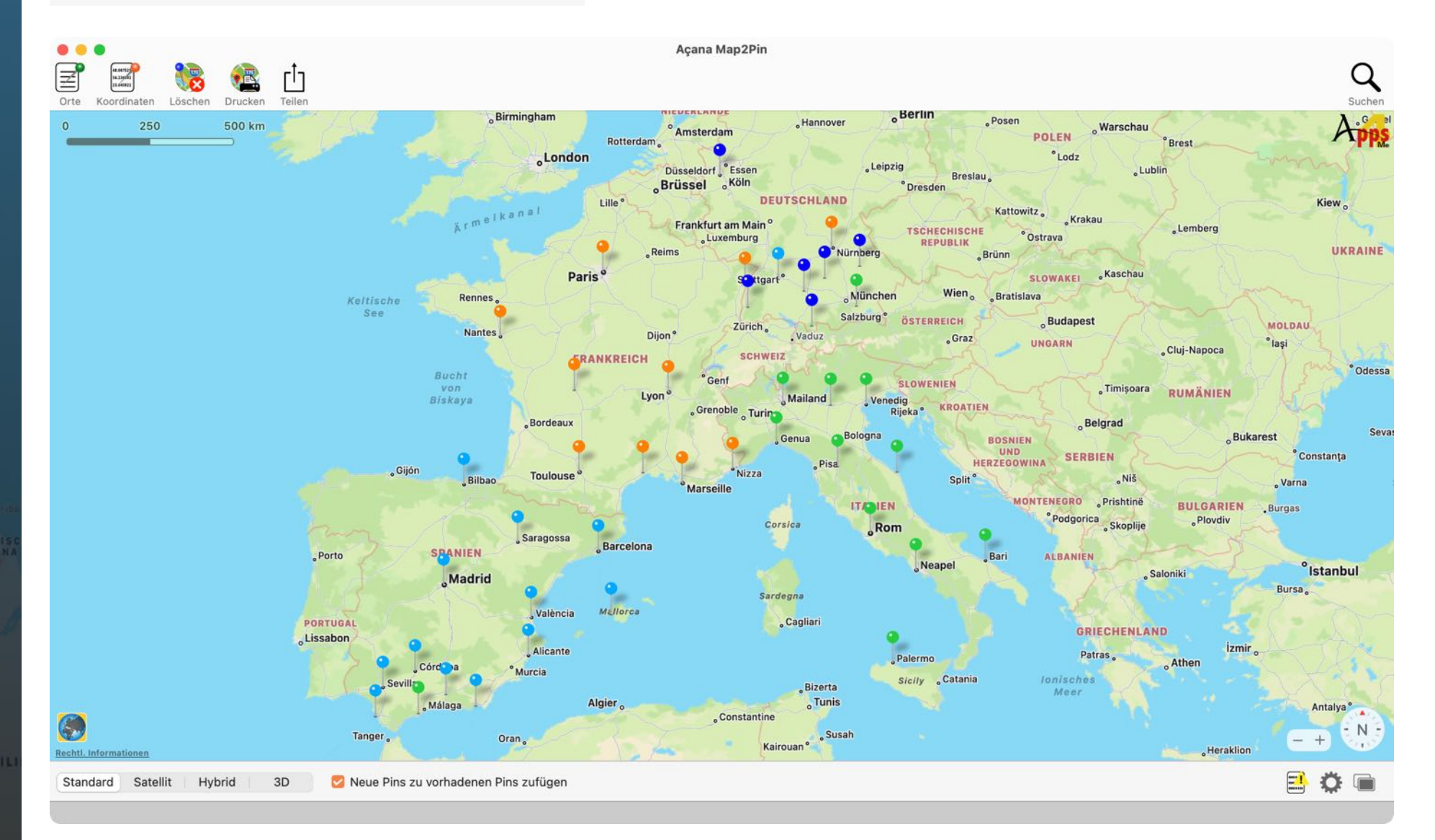

# PINS ÜBER

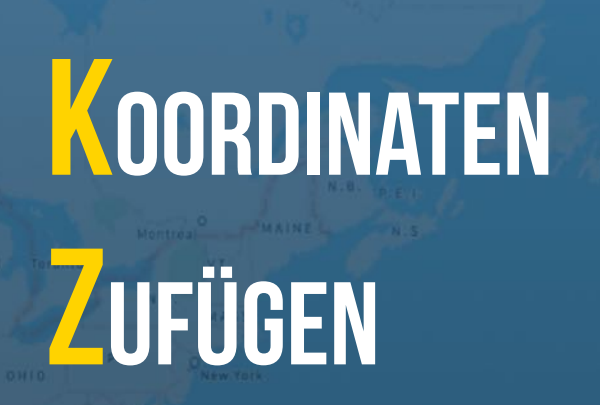

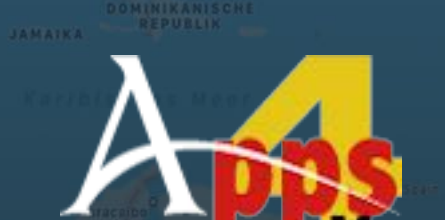

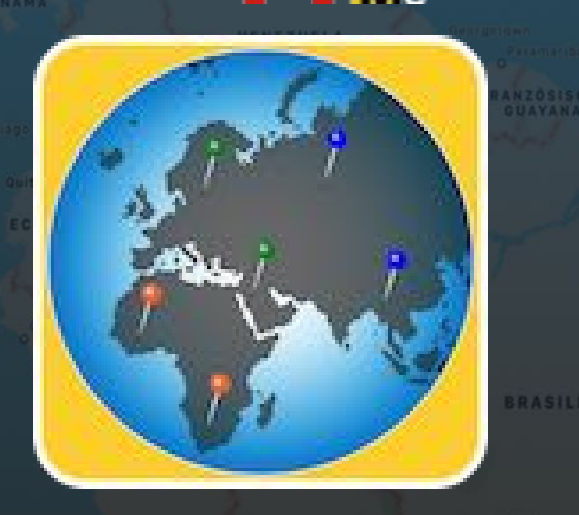

#### © 2014-2025 CIMSoft, @pps4Me

## PINS ÜBER KOORDINATEN ZUFÜGEN

Um das Fenster mit den Koordinaten aufzurufen, klicke auf entsprechende Icon im Toolbar Menü.

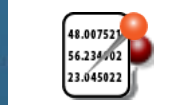

Das Fenster mit der Liste der Koordinaten wird eingeblendet. Hier kannst du die Längen- und Breitengrade der Pins zufügen. Die Pin werden entsprechend der Zeilen nummeriert und mit Längen- und Breitengrad versehen. Klicke auf einen Pin um diese Daten anzuzeigen.

Klicke auf "Pins zufügen" um die Pins in der Karte darzustellen. Es können beliebig viele Pins über Koordinaten (Längen- und Breitengrad) zugefügt werden. Die Pins haben immer die Farbe der Liste, die im Hauptfenster zuletzt ausgewählt wurde.

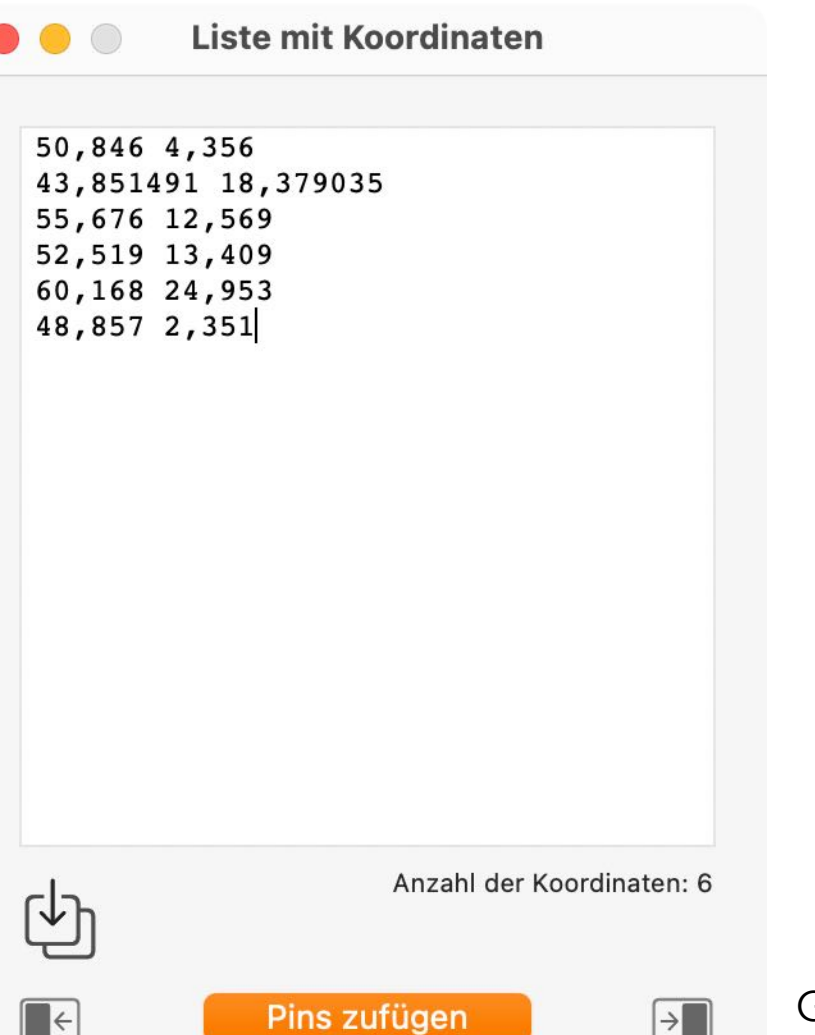

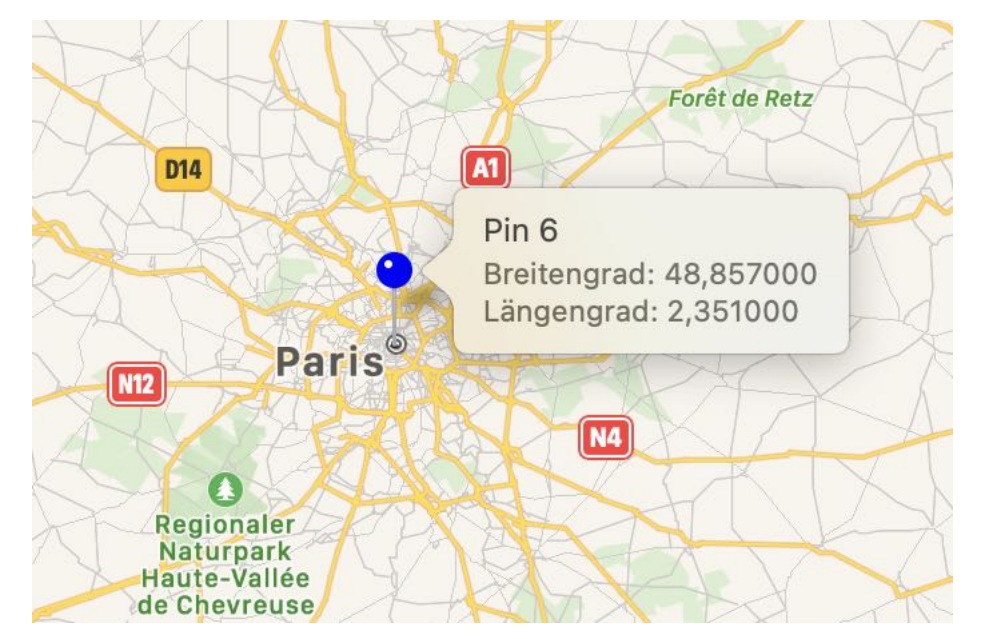

## PINS UBER

# CORDINATEN ZUFÜGEN

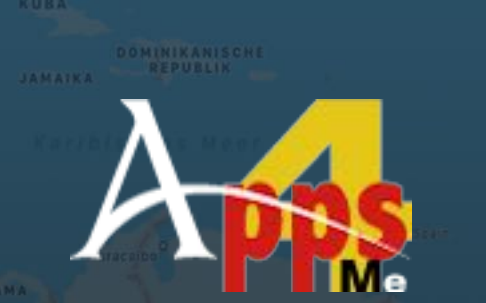

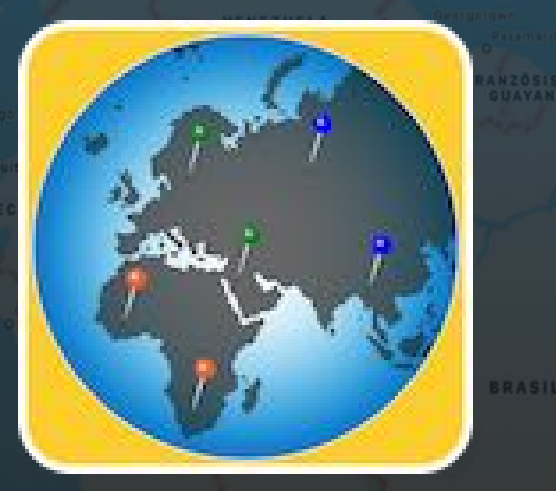

© 2014-2025 CIMSoft, @pps4Me

Breitengrade durch ein Leerzeichen getrennt an. Als Dezimal-Trenner verwendest du das Komma. Du kannst die Koordinaten direkt eingeben oder per "Drag and Drop" eine Textdatei (oder einen selektierten Text) mit den Koordinaten auf das Import Icon ziehen.

Import Koordinaten

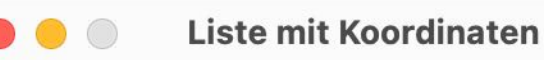

 50,846 4,356

 43,851491 18,379035

 55,676 12,569

 52,519 13,409

 60,168 24,953

 48,857 2,351

Anzahl der Koordinaten: 6

## EHLER-ELDUNG

#### F E H L E R M E L D U N G

Tritt beim Zufügen eines Pins ein Fehler auf, so wird eine Nachricht im Bereich der Mitteilungen (am unteren Rand des Hauptfensters) dargestellt und das Symbol für die Fehlermeldungen wird eingeblendet.

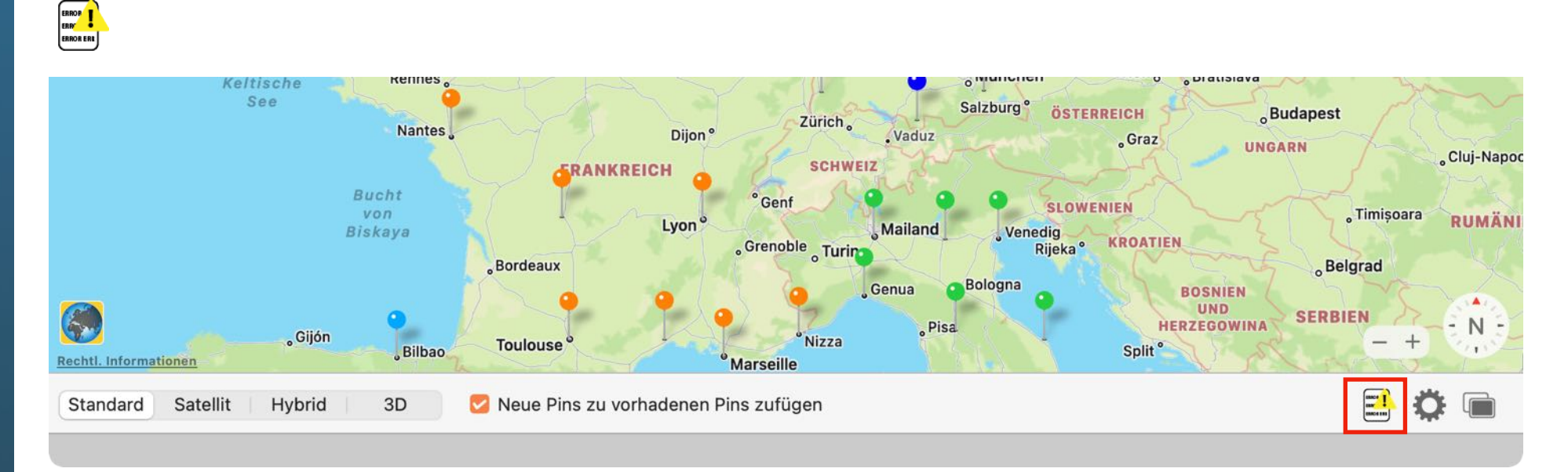

Mit einem Klick auf das Symbol wird das Fenster mit den Fehlermeldungen geöffnet.

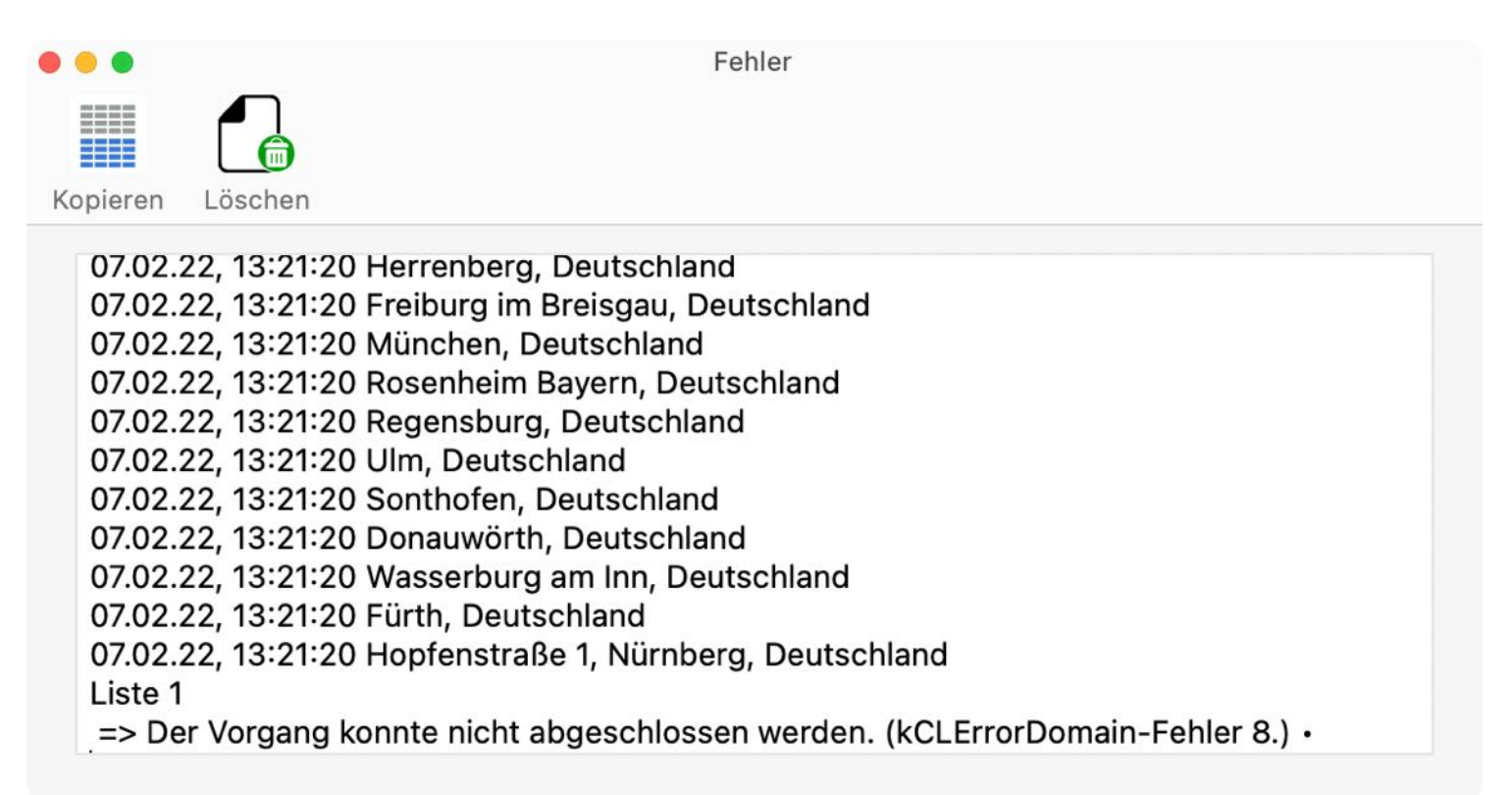

DOMINIKANISCHE REPUBLIK

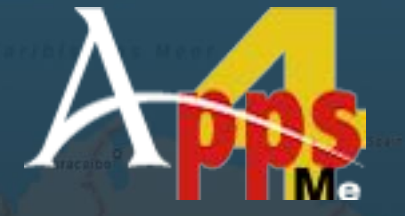

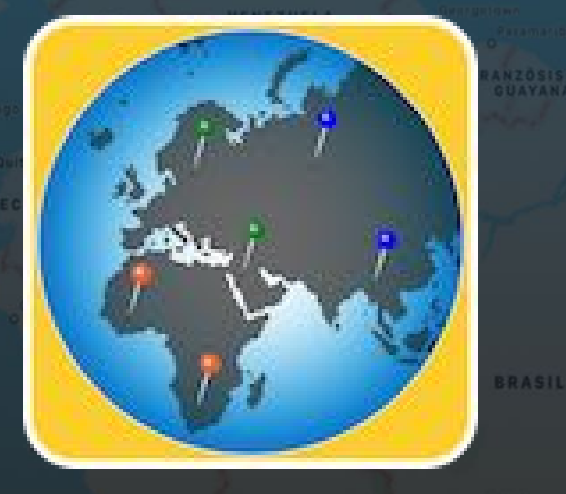

## PINS ÖSCHEN

A

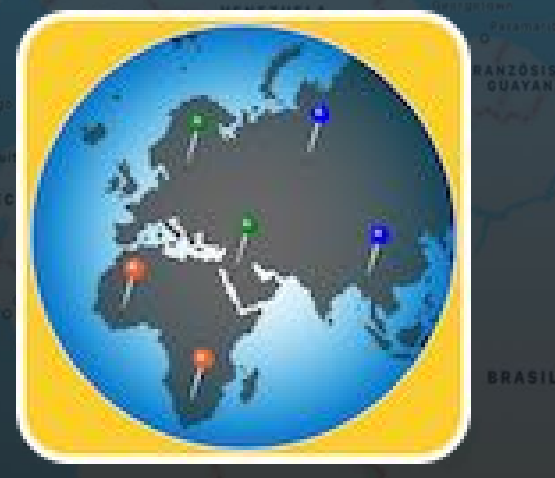

## PINS LÖSCHEN

Um alle Pins zu löschen, klicke auf "Pins löschen" im Toolbar Menü.

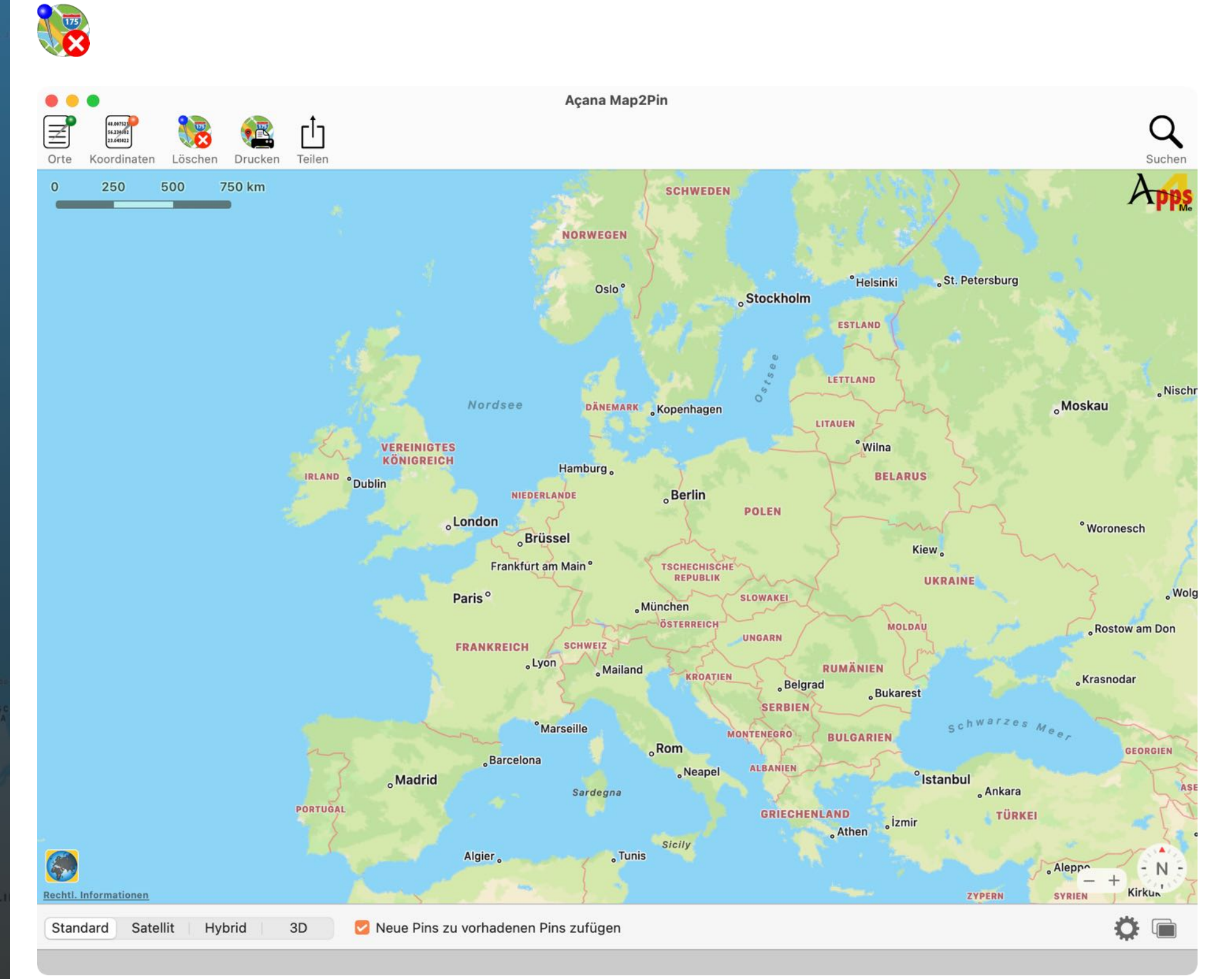

# **3D ARTE** ANZEIGEN

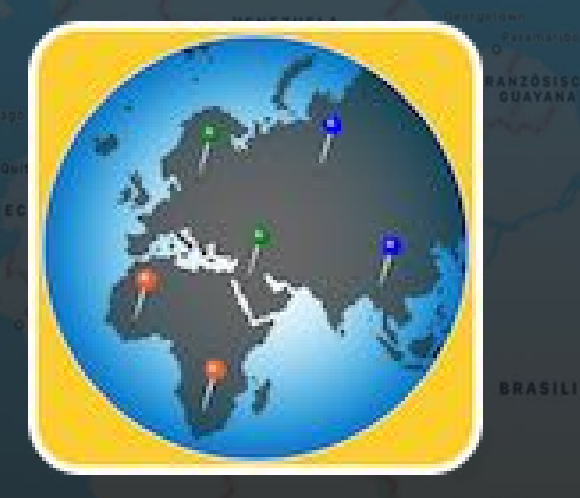

## **3D KARTE ANZEIGEN**

Um die Karte im 3D Modus darzustellen klicke links unten auf "3D".

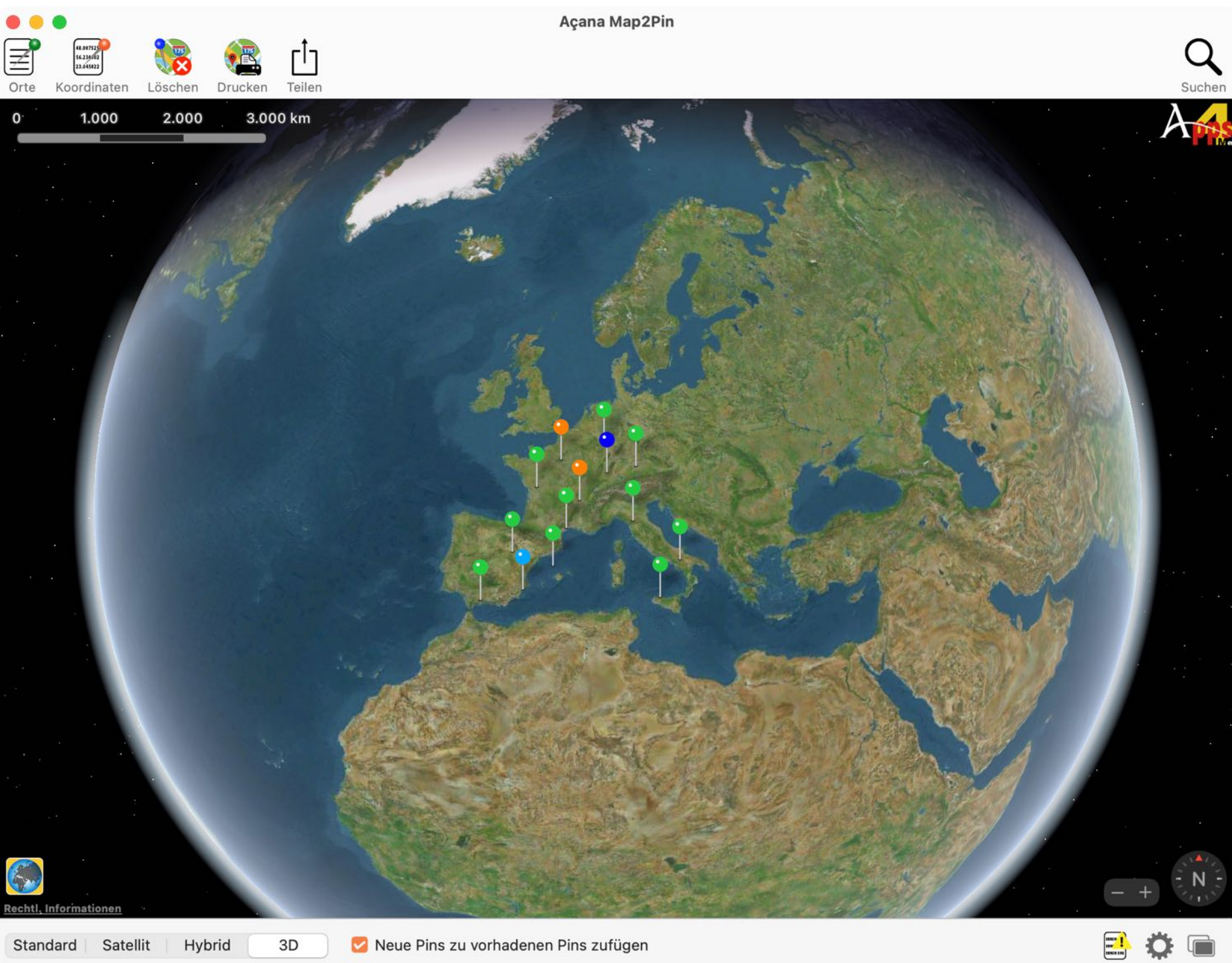

3D Satellit Hybrid Standard

🛃 Neue Pins zu vorhadenen Pins zufügen

# **3D** KARTE ANZEIGEN

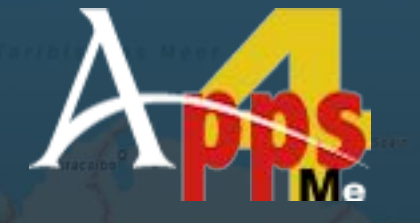

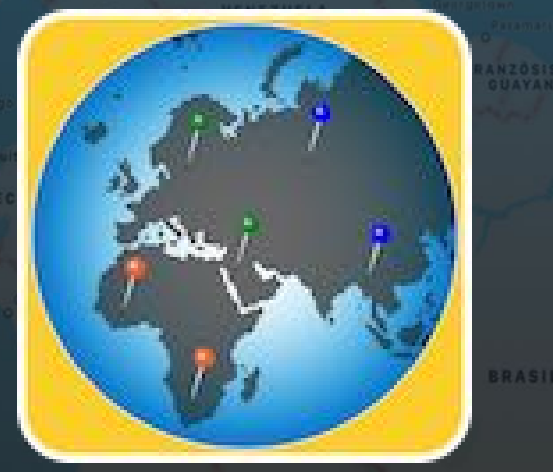

© 2014-2025 CIMSoft, @pps4Me

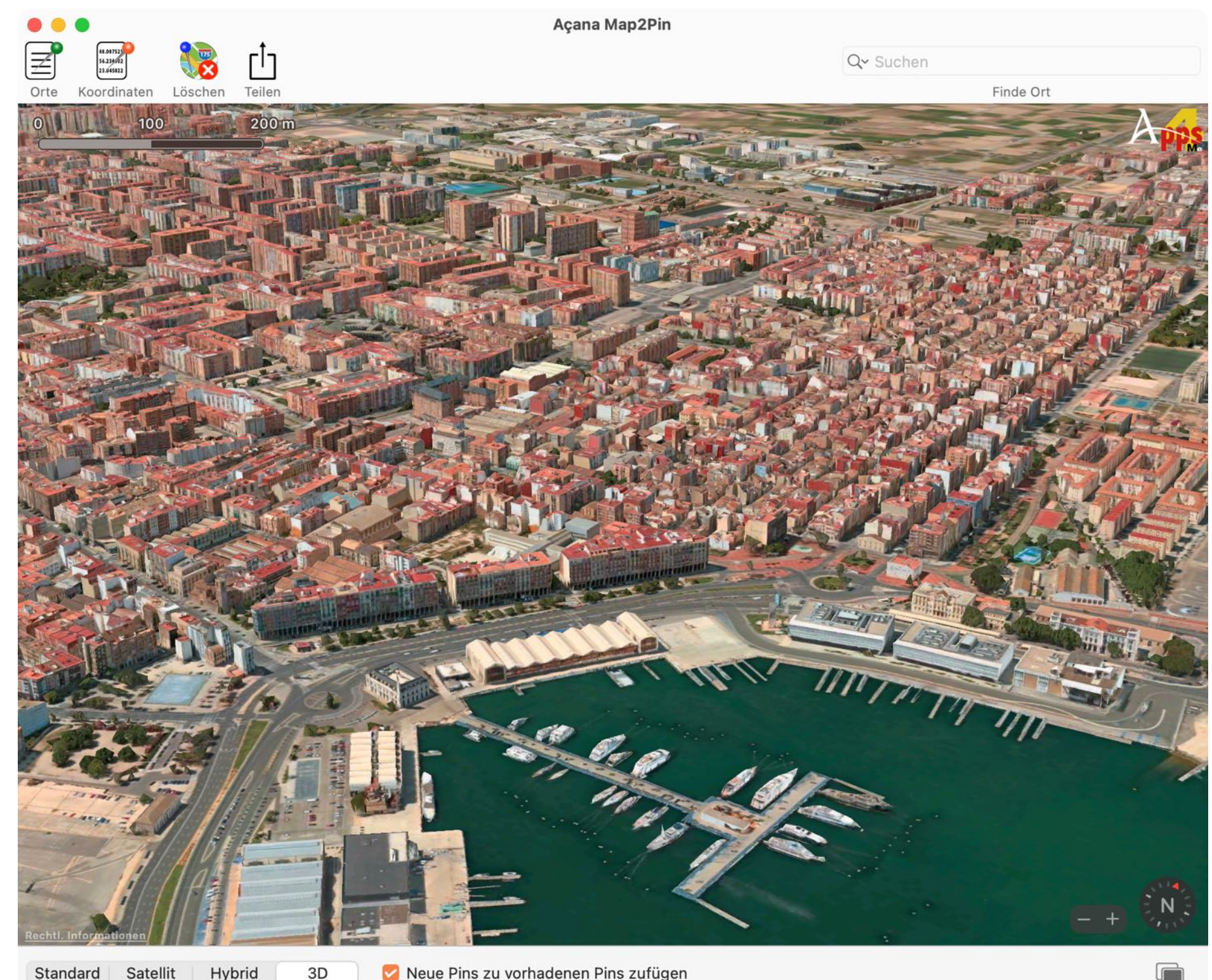

Hybrid 3D

🔽 Neue Pins zu vorhadenen Pins zufügen

# ARTE RUCKEN

DOMINIKANISCHE REPUBLIK

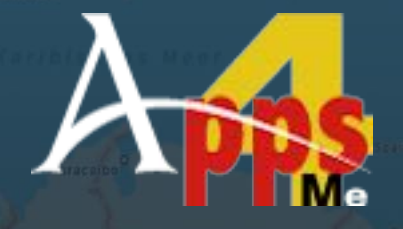

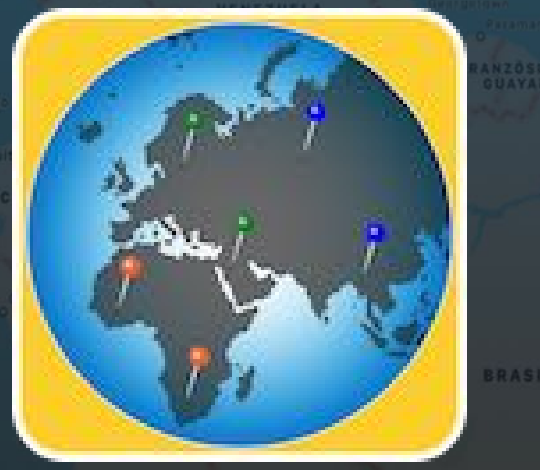

© 2014-2025 CIMSoft, @pps4Me

## KARTE DRUCKEN

Um die Karte mit den Pins der Orte auszudrucken, klicke im Toolbar-Menü auf "Drucken".

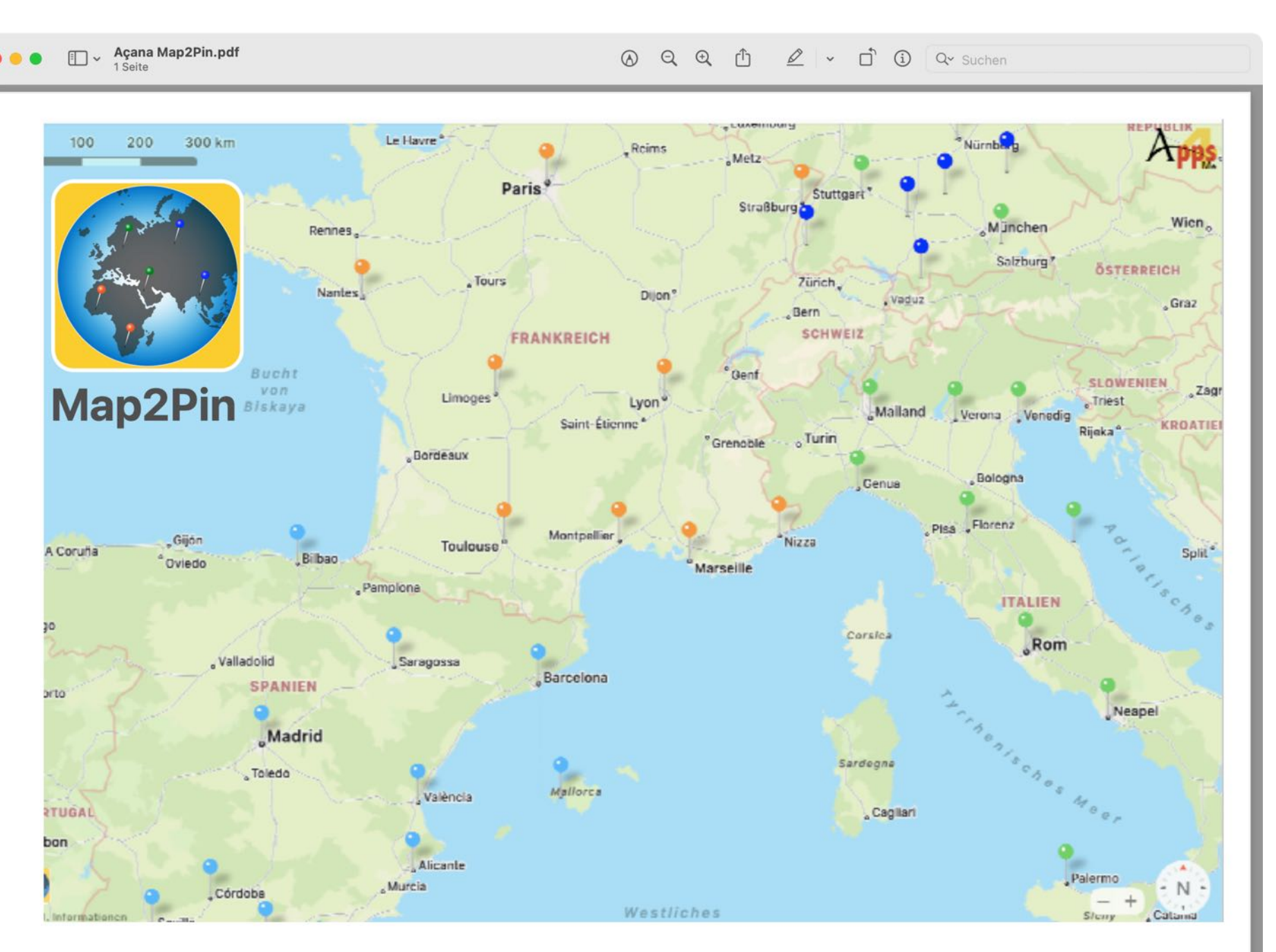

Erstellt mit Açana Map2Pin • Copyright 2014-2022 by CIMSoft, @pps4Me • www.pps4Me.de • 09.02.2022 • 12:33:41

# ARTE VIT PINS EILEN

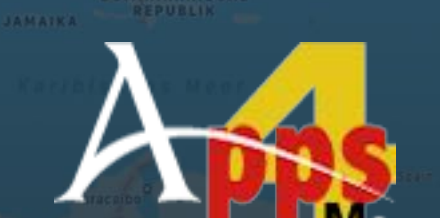

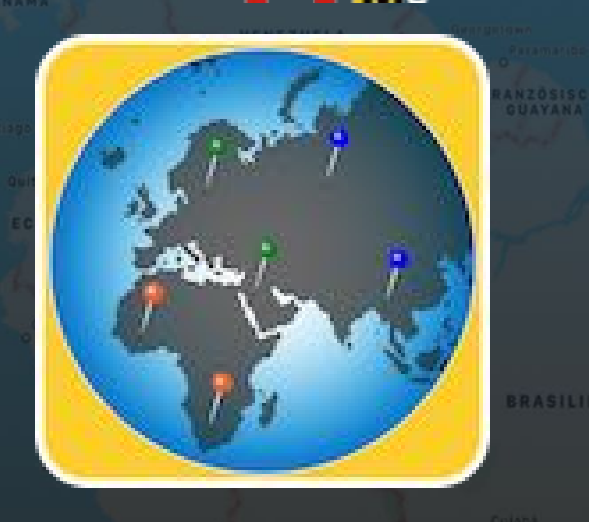

## KARTE MIT PINS TEILEN

Du kannst die Orte und ein Bild der Karte mit den Pins mit deinen Freunden teilen. Klicke dazu auf das Icon "Teilen" im Toolbar Menü.

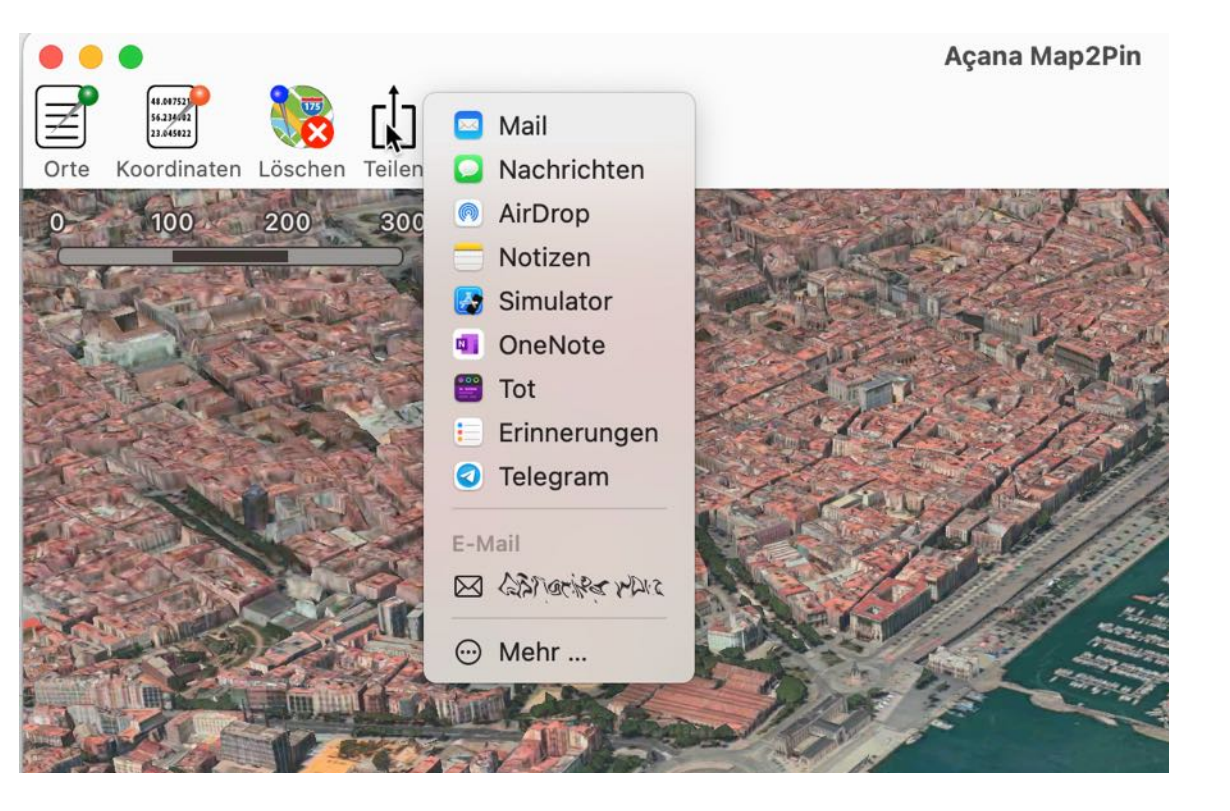

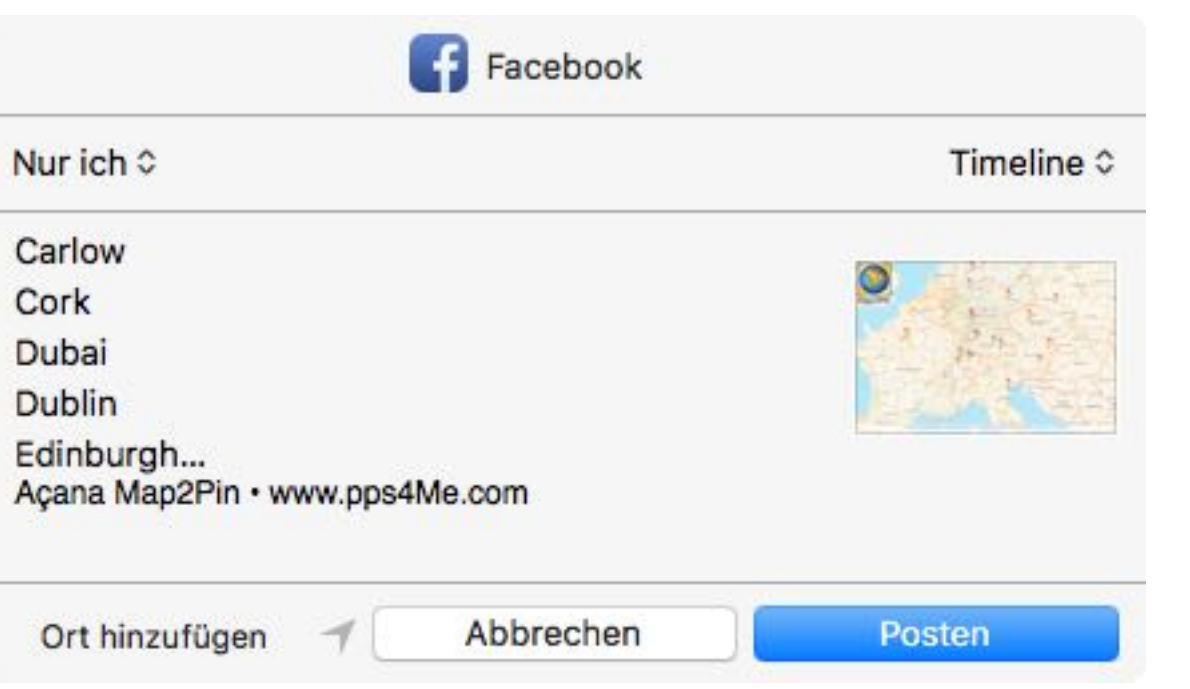

# ARTE VIT INS EILEN

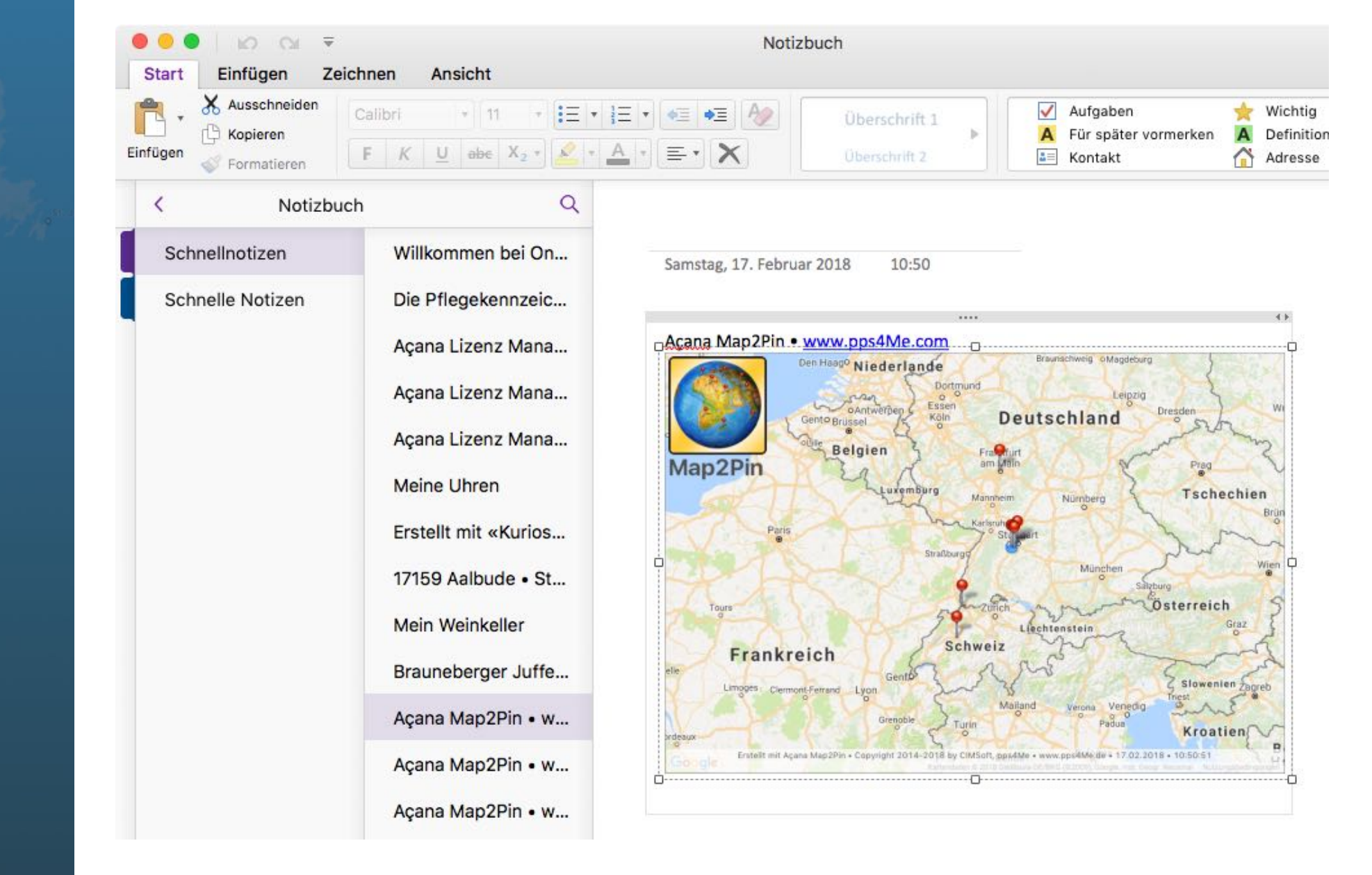

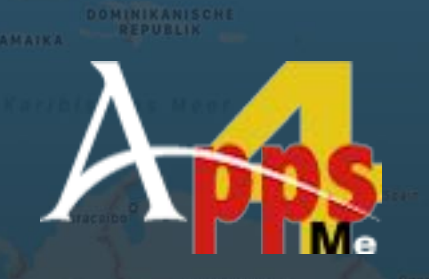

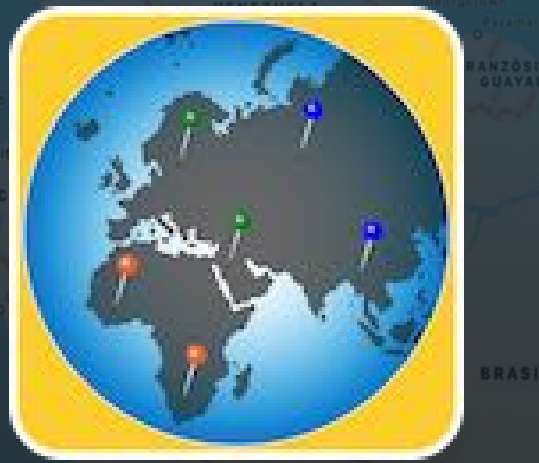

© 2014-2025 CIMSoft, @pps4Me

## EIN-Stellungen

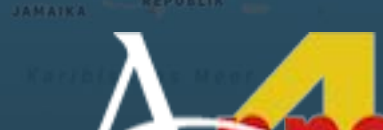

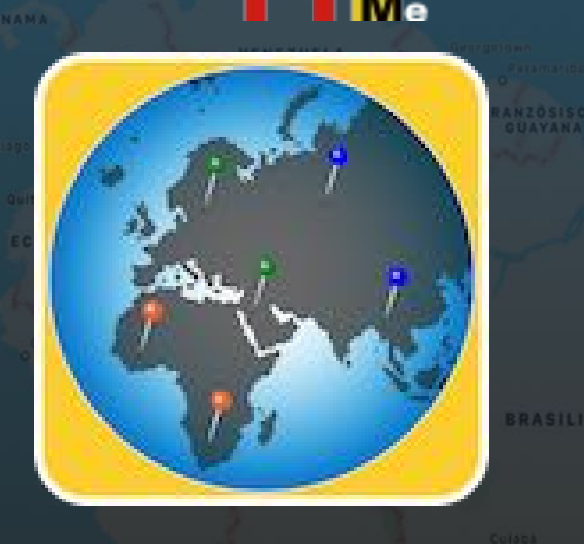

© 2014-2025 CIMSoft, @pps4Me

#### EINSTELLUNGEN

Über die Einstellungen kann die Darstellung der Karte geändert werden.

- 🗹 Maßstab einblenden
- 🗹 Zoom einblenden
- 🗹 Kompass einblenden
- 🗸 POIs einblenden
- 🗹 Gebäude einblenden
- У Verkehr einblenden
- Standort einblenden

#### Beispiel: mit Gebäude / ohne Gebäude

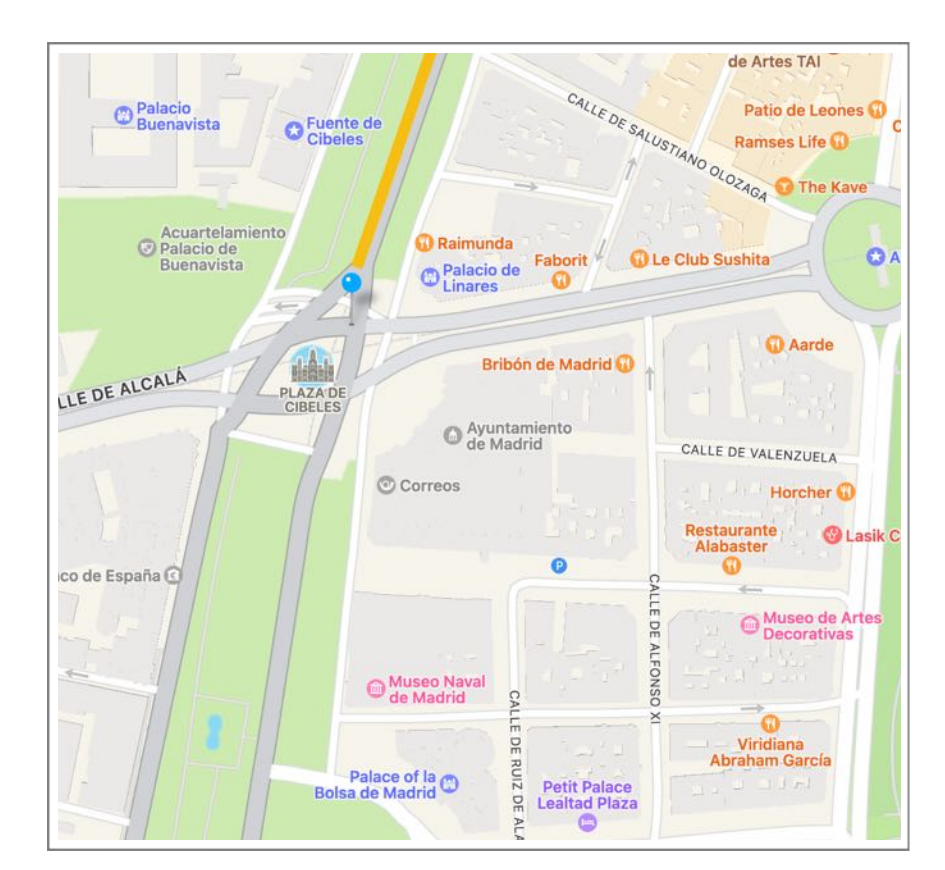

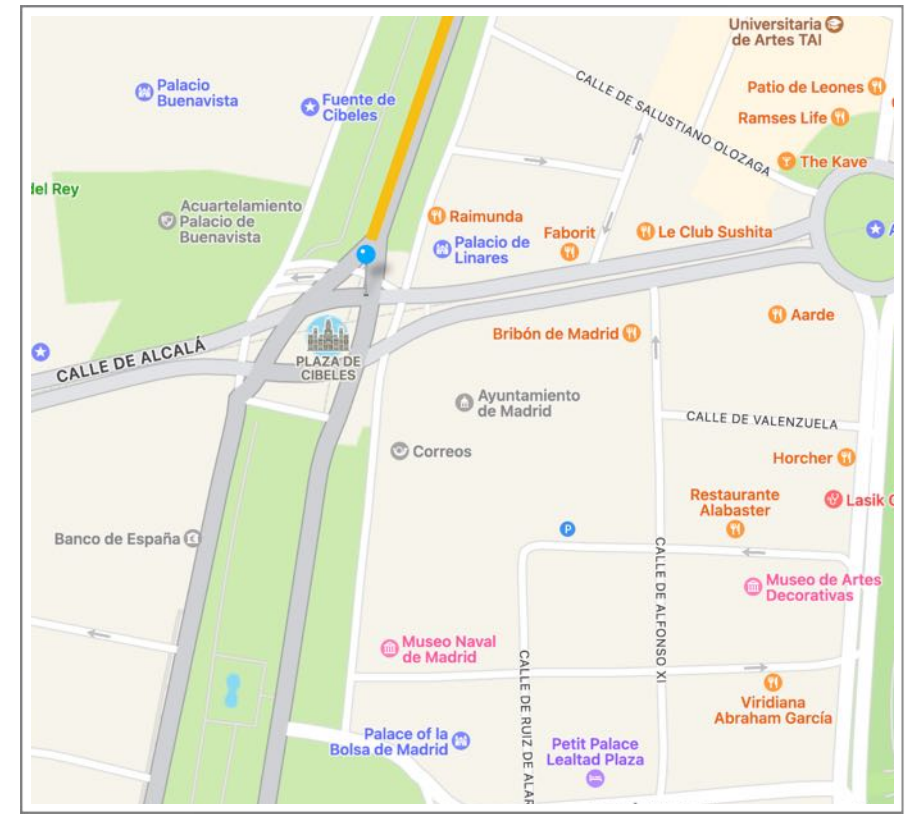

## ILFE ENÜ

## HILFE MENÜ

Über das Menü "Hilfe" kannst du folgende Funktionen aufrufen.

| Suchen                                              |    |
|-----------------------------------------------------|----|
| 🌏 Açana Map2Pin Handbuch<br>🚱 Neu in dieser Version | ¥? |
| 🔉 Zur @pps4Me Homepage                              |    |
| A Datenschutzrichtlinie                             |    |
| 🝌 Produkt Informationen                             |    |
| 🝌 Aktuelle News von @pps4Me                         |    |
| A Bewertung in AppStore                             |    |
| A Mehr Apps aus dem AppStore                        |    |
| 🔀 Frage zum Programm                                |    |
| 🔀 Anfrage neue Funktion                             |    |
| 🔀 Problem melden                                    |    |

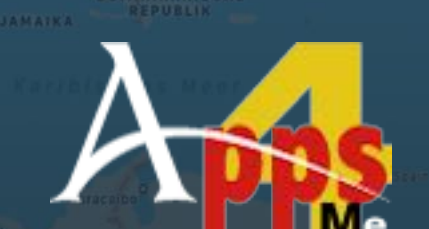

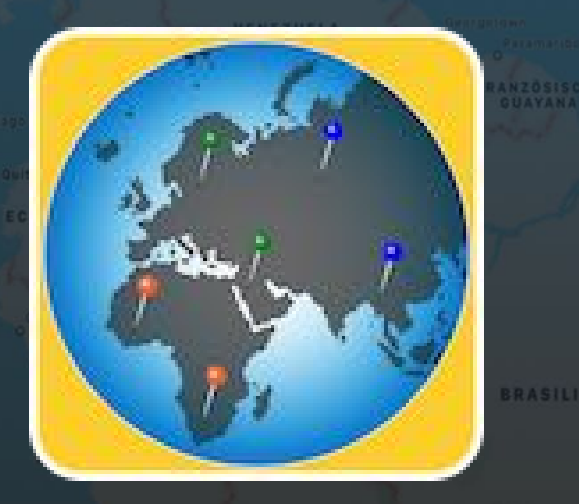

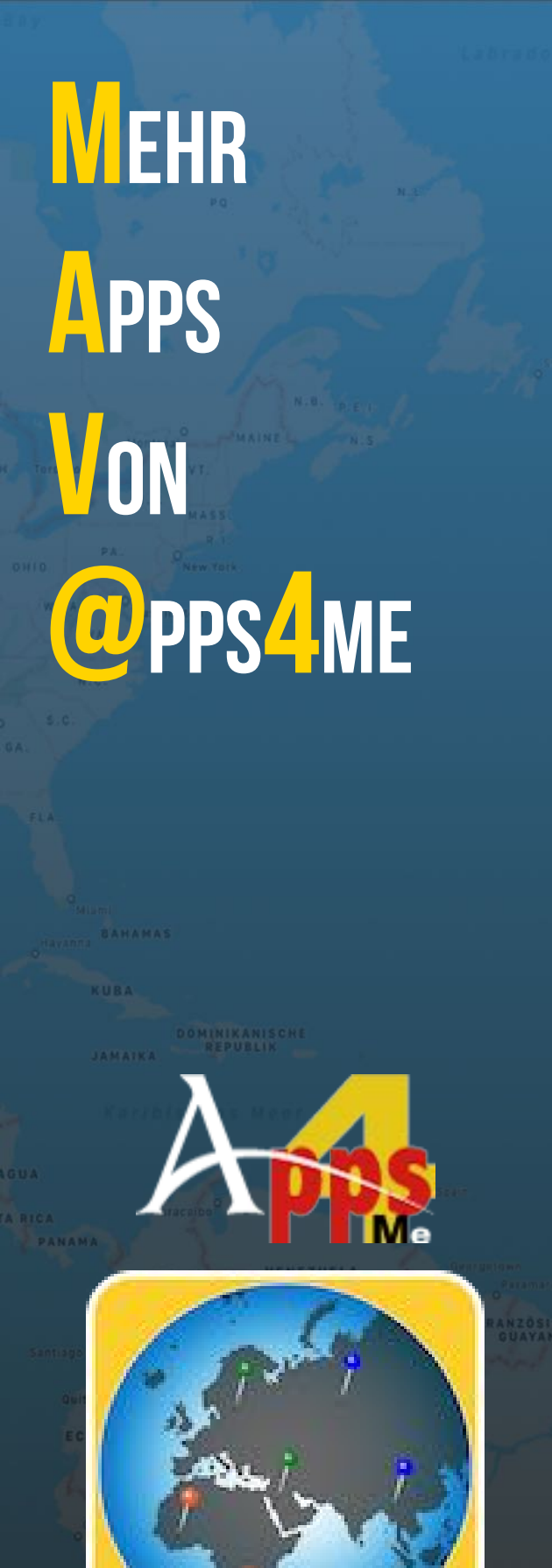

### MEHR APPS VON @PPS4ME

Klicken Sie hier für weitere Apps von @pps4Me.

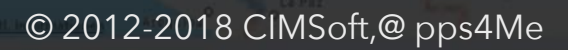

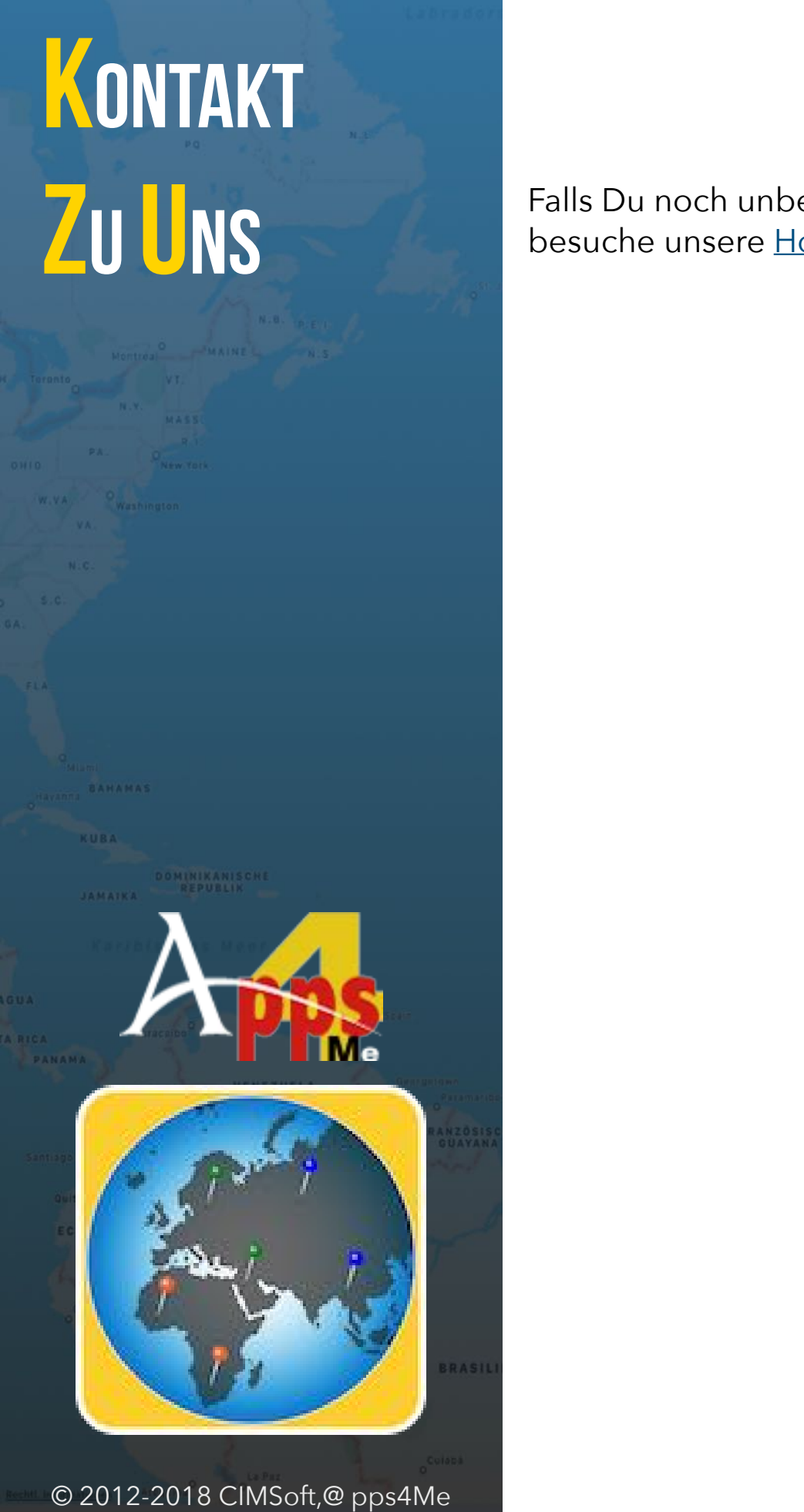

## KONTAKT ZU UNS

Falls Du noch unbeantwortet Fragen hast, sende uns bitte eine Email an <u>Contact@Support</u>. Oder besuche unsere <u>Homepage</u>.

# COPYRIGHT COPYRIGHT UTZUNGSCOPYRIGHT COPYRIGHT COPYRIG

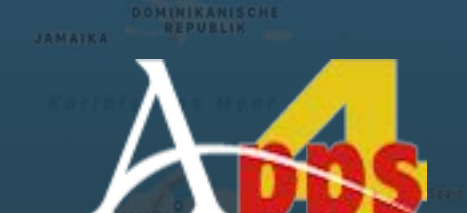

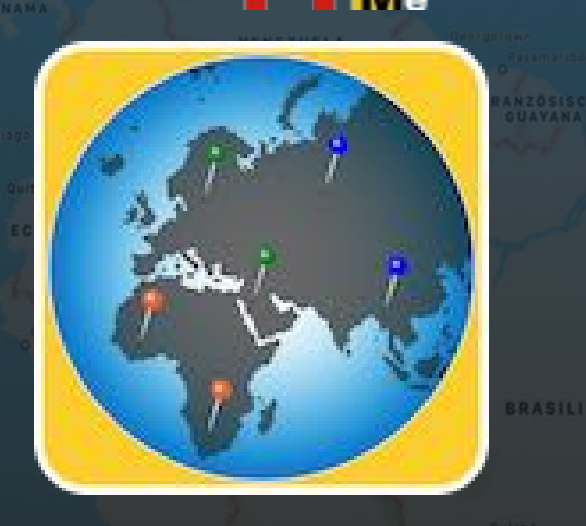

#### © 2012-2018 CIMSoft,@ pps4Me

#### COPYRIGHT & NUTZUNGSBEDINGUNGEN

Allgemeine Nutzungsbedingungen für die Verwendung dieses Handbuches.

#### I. Rechteinhaber, Vervielfältigung, Copyright

**1.** Das Copyright dieses Handbuches liegt bei CIMSoft, pps4Me, Inhaber Horst Jehle, Bahnhofstraße 21, 71063 Sindelfingen (im folgenden "Autor" genannt). Das Copyright bezieht sich auf die Grafiken, den Text sowie den elektronischen Quelltext zu Grafiken und allen Texten insgesamt.

**2.** Im Quelltext der Vorlage (Template) ist der Copyrightvermerk des Autors enthalten. Dieser Copyright-Vermerk © im Quelltext des Handbuchs darf nicht entfernt werden. Bereits das Entfernen des Copyrights stellt eine Urheberrechtsverletzung dar und ist u. U. strafbar.

Das Hinzufügen eines eigenen Copyrightvermerks ist nicht zulässig.

**3.** Das Bereitstellen dieses Handbuches mit Möglichkeit des Downloads auf eigenen oder dritten Webseiten, das Vervielfältigen und Kopieren auf CD's/DVD's oder anderen Datenträgern zum Zwecke der Weitergabe an Dritte sowohl entgeltlich als auch unentgeltlich (außer zum privaten Gebrauch) sowie eine direkte Verlinkung auf die Download-Dateien ist untersagt.

**4.** Mit dem Download dieses Handbuches erkennt der Nutzer die Nutzungsbedingungen uneingeschränkt an.

#### II. Kostenfreie private Nutzung

**1.** Dieses Handbuch darf kostenfrei zu eigenen, privaten, nicht gewerblichen Zwecken genutzt.

**2.** Mit dem Download dieses Handbuches erhält der Nutzer das Recht, das Handbuch im Sinne dieser Nutzungsbedingungen zu nutzen. Die Eigentumsrechte am Inhalt verbleiben uneingeschränkt beim Autor.

#### III. Kommerzielle kostenpflichtige Nutzung

## COPYRIGHT DUTZUNGS-EDINGUNGEN

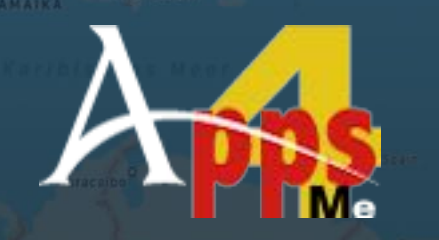

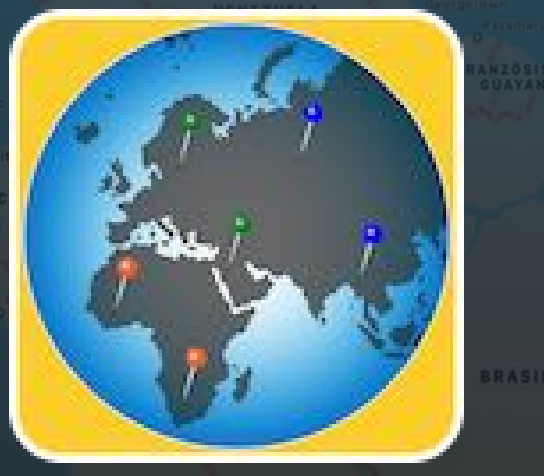

**1.** Kommerzielle und damit kostenpflichtige Nutzung im Sinne dieser Nutzungsbedingungen liegt vor, wenn mit Buch ein eigenes oder drittes Erwerbsgeschäft unabhängig vom Umfang in irgendeiner Weise beworben wird, kostenpflichtige Dienste unter einer URL zur Verfügung gestellt werden.

#### IV. Umfang der kommerziellen Nutzung

**1.** Die Verwendung dieses Handbuches ist jeweils nur für eine Firma gestattet. Das Nutzungsrecht erlischt mit der Verwendung bei einem anderen Unternehmen oder einem Tochterunternehmen oder Mutterkonzern. Das Nutzungsrecht ist jede eingetragene Firma oder angemeldetes Gewerbe neu zu erwerben.

**2.** Mit jedem Erwerb des Handbuches ist die Internetadresse (URL) unter der das Handbuch online geht, anzugeben.

**3.** Für jede Nutzung gem. Ziffer IV. der Nutzungsbedingungen ist ein einmaliges Nutzungsentgelt zu zahlen. Die Höhe des Nutzungsentgeltes kann per <u>E-Mail</u> angefragt werden.

**4.** Mit Zahlung des einmaligen Nutzungsentgeltes erwirbt der Anwender lediglich das Nutzungsrecht im Sinne dieser Nutzungsbedingungen. Das Eigentum am Handbuch verbleibt uneingeschränkt beim Autor.

**5.** Das Bearbeiten, kopieren von Inhalten (Text, Bilder usw.), sowie das Verändern von Text oder Bildern ist nicht gestattet.

6. Jeder kommerzielle Nutzer erhält eine Rechnung mit ausgewiesener Mehrwertsteuer.

#### V. Urheberrechtsverstöße

**1.** Jeder festgestellte Urheberrechtsverstoß wird verfolgt. Der Autor, bedient sich dazu grundsätzlich anwaltlicher Hilfe. Geltend gemacht werden - nötigenfalls im Rahmen vorläufigen Rechtsschutzes - Unterlassungs-, Auskunfts- und Schadenersatzansprüche.

**2.** Ein Urheberrechtsverstoß liegt auch vor, wenn das Handbuch mit strafbaren Inhalten durch den Nutzer oder durch Dritte versehen wird. Der Autor wird neben der Geltendmachung von zivilrechtlichen Ansprüchen sofort nach Kenntnis Strafanzeige erstatten.

3. Verantwortlich im Sinne des UrhG und dieser Nutzungsbedingungen ist neben dem Inhaber der

## COPYRIGHT DUTZUNGS-DINGUNGEN

Firma bzw. des Gewerbes bei nicht vorliegender Personenidentität der Ersteller der Website unter Verwendung der dieses Buch zum Download angeboten wird oder auf sonstige Weise vertrieben wird.

**4.** Auskunft über die Rechtmäßigkeit einer geplanten Nutzung des Buches erteilt der Autor. Die Kontaktdaten zum Autor sind im <u>Webseiten-Impressum</u> ersichtlich.

#### VI. Haftung

Der Autor übernimmt keinerlei Haftung, ganz gleich aus welchem Rechtsgrund, die aus der Verwendung und/oder Nutzung des Buches oder in sonstiger Weise im Zusammenhang mit dem Erwerb, der Nutzung und Verwendung des Buches herzuleiten sein könnte, außer bei Vorliegen von Vorsatz und grober Fahrlässigkeit.

Die hier im Handbuch verwendeten Markennamen sind eingetragene Warenzeichen der jeweiligen Eigentümer.

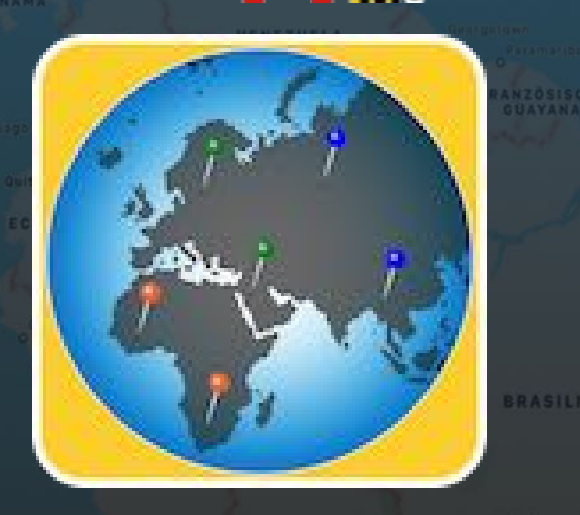